# BAB IV HASIL DAN PEMBAHASAN

#### a. Hasil Penelitian

Data dan informasi yang digunakan oleh penulis adalah hasil penelitian yang dilakukan pada Apotek Sehat Sehati Punggur, Lampung Tengah. Dalam riset yang dilakukan pada tanggal 19 September hingga 19 Oktober 2022, penulis menemukan permasalahan pada ketersediaan obat, penjualan obat obatan serta transaksi pembayaran, dimana masih dilakukan dengan transaksi penjualan obat yang dilakukan secara langsung sehingga mengakibatkan jumlah penjualan terbatas karena mengandalkan aktivitas penjualan langsung yang ada di apotek, pengecekan ketersediaan obat masih dilakukan secara manual yaitu dengan cara mengecek ke etalase atau gudang sehingga menyebabkan proses informasi ketersediaan obat menjadi lambat dan proses pembayaran masih dilakukan secara manual yaitu dengan cara menghitung obat satu-persatu menggunakan kalkulator sehingga mengakibatkan laporan untuk pemasukan yang kurang efisien.

Proses nota pembayaran masih belum tersedia sehingga menyebabkan kesulitan dalam membuat laporan penjualan dikarenakan tidak tersedianya riwayat transaksi sehingga hal itu akan mengakibatkan sulitnya untuk membuat laporan penjualan, laporan penjualan masih dilakukan secara manual sehingga sering mengakibatkan terjadinya kesalahan data laporan atau hilangnya data. Ditambah penjualan saat ini lebih banyak melalui media seperti website agar lebih mudah diakses oleh masyarakat untuk mempermudah dalam pembelian dari jarak jauh dan juga sistem informasi ini memiliki sistem cek ketersediaan obat secara otomatis akan memudahkan dalam pencarian obat maupun stok obat, serta memiliki menu laporan penjualan harian maupun bulanan secara otomatis akan membangun Sistem Informasi Penjualan Apotek Sehati Punggur.

Sistem informasi yang dibangun dapat menjadi solusi ditengah banyaknya kekurangan pada sistem yang berjalan pada saat ini di apotek sehati, sehingga memudahkan bagian administrasi dan apoteker pada Apotek Sehati Punggur.

Perancangan Sistem Informasi Penjualan Pada Apotek Sehat Sehati Punggur yang diusulkan mampu menyediakan sistem informasi penjualan

43

(*Website*) dengan beberapa fitur seperti input data obat, cetak rekap penjualan dan nota pembeyaran sehingga rekap laporan menjadi lebih mudah dan dilakukan secara cepat dan efisien, sistem informasi penjualan yang memiliki fitur upload foto barang, data *stock* barang dan rekap laporan per periode. Sistem memiliki fitur penyimpanan data barang sehingga data tersebut dapat disimpan secara digital untuk memudahkan data stok barang yang masih tersedia.

Supaya mencapai tujuan penelitian maka dalam Perancangan sistem informasi penjualan pada Apotek Sehat Sehati Punggur penulis menggunakan metode penelitian SDLC menurut Sukamto dan Shalahudin (2014: 26), menyimpulkan tentang SDLC yaitu "Model SDLC (*Software Development Life Cycle*) air terjun (*Waterfall*) sering juga disebut model sekuensi linier(Sequential Linear) atau alur hidup klasik (classic life cycle)".

Dimana metode ini memiliki beberapa tahapan dalam penyusunan, tahapan tersebut antara lain: tahap analisis (*Requirement Analysis*), desain, implementation, testing (pengujian) dan evolution.

#### 1. Tahap Analisis (Requirement Analysis)

Kebutuhan pengguna yang diperoleh dari hasil analisis sistem saat ini pada Apotek Sehat Sehati dalam proses penjualan obat masih menggunakan penjualan langsung yaitu transaksi penjualan obat dilakukan secara langsung pada apotek sehat sehati, sehingga mengakibatkan jumlah penjualan terbatas karena hanya mengandalkan aktifitas penjualan langsung yang ada di apotek, kemudian juga proses pengecekan ketersediaan obat masih dilakukan secara manual yaitu dengan cara kasir mengecek satu-persatu di etalase dan gudang obat yang mengakibatkan pencarian menjadi lambat dan kurang efisien, dan menggunakan sistem pembuatan laporan penjualan secara manual ke dalam buku besar sehingga sering terjadinya keselahan data, proses pembayaran obat masih dilakukan secara manual yaitu dengan menggunakan kalkulator.

Kebutuhan sistem yang dibangun sesuai pada hasil analisis pada Bab III, Perancangan sistem informasi penjualan pada Apotek Sehat Sehati Punggur Berbasis Web yang dibangun memiliki beberapa fitur diantaranya, sistem yang memiliki menu untuk sistem penjualan obat secara *online* (*web*), sehingga jumlah penjualan obat apotek sehat sehati semakin luas. Sistem yang memiliki fitur untuk mengecek ketersediaan obat secara otomatis, sehingga informasi mengenai ketersediaan obat dapat dilakukan secara cepat dan akurat, sistem yang memiliki menu laporan penjualan harian ataupun bulanan secara otomatis, sehingga proses pembuatan laporan lebih cepat dan akurat.

Pengguna atau user yang terlibat dalam sistem yang diusulkan adalah admin, kasir dan pembeli, pada tahapan analisis kebutuhan pengguna dilakukan beberapa analisa dalam menggunakan *website* Sistem Informasi Penjualan Apotek Sehat Sehati Punggur. Kebutuhan pengguna dibagi menjadi 3 yaitu kebutuhan hardware, kebutuhan software, dan kebutuhan brainware.

#### a. Kebutuhan Hardware

Hardware atau perangkat keras yang di usulkan oleh penulis untuk di gunakan pengguna dalam sistem informasi penjualan pada Apotek Sehat Sehati Punggur berbasis web adalah sebagai berikut :

#### 1) Admin

Perangkat keras (*hardware*) yang diusulkan oleh penulis kepada Admin Apotek untuk digunakaan dalam website sistem informasi penjualan pada Apotek Sehat Sehati Punggur termuat pada tabel 16. Adapun fungsi dari kegunaan perangkat keras adalah sebagai media untuk memproses penjualan obat dan rekap penjualan Apotek Sehat Sehati. Dibawah ini adalah tabel 16 kebutuhan dan kegunaan *hardware*.

| Hardware                       | Kegunaan                                                                                                    |
|--------------------------------|----------------------------------------------------------------------------------------------------|
| Komputer PC atau laptop        | Sebagai media untuk memproses<br>data-data obat, stok obat dan rekap<br>laporan penjualan                   |
| Processor (Intel Inside)       | Untuk menjalankan setiap perintah<br>dan menjalanan sistem informasi<br>penjualan obat apotek sehat sehati. |
| Installed memory (RAM) 2.00 GB | Untuk penyimpanan sementara dari<br>proses yang berjalan                                                    |
| Printer                        | Untuk mencetak bukti fisik rekap<br>penjualan obat.                                                         |
| (Sumber : Penulis, 2023)       |                                                                                                    |

Tabel 16. Kebutuhan dan Kegunaan Hardware bagi Admin apotek sehat sehati.

Berdasarkan tabel 16, yang dibutuhkan oleh Administrator Apotek Sehat Sehati yang memiliki peran penting dalam mengelola, mengoperasikan dan menjaga sebuah sistem informasi penjualan pada Apotek Sehat Sehati Punggur maka membutuhkan beberapa perangkat keras seperti komputer PC/Laptop, Processor (Intel Inside), Installed memory (RAM) 2.00 GB, dan Printer.

## 2) Kasir

Perangkat keras (*hardware*) yang diusulkan oleh penulis kepada Kasir untuk digunakaan dalam sistem informasi penjualan pada Apotek Sehat Sehati Punggur termuat pada tabel 17. Adapun fungsi dari kegunaan perangkat keras adalah sebagai media untuk memproses penjualan obat di apotek sehat sehati. Dibawah ini adalah tabel 17 kebutuhan dan kegunaan *hardware*.

| Hardware                       | Kegunaan                                                                                                    |
|--------------------------------|----------------------------------------------------------------------------------------------------|
| Komputer PC atau laptop        | Sebagai media untuk memproses<br>input data pembelian obat dan<br>menghitung biaya pembelian obat                        |
| Processor (Intel Inside)       | Untuk menjalankan setiap perintah<br>dan menjalankan <i>website</i> sistem<br>informasi penjualan apotek sehat<br>sehati |
| Installed memory (RAM) 2.00 GB | Untuk penyimpanan sementara dari<br>proses yang berjalan                                                                 |
| Printer                        | Untuk mencetak bukti fisik hasil<br>penjualan obat                                                                       |

Tabel 17. Kebutuhan dan Kegunaan Hardware bagi Kasir

(Sumber : Penulis, 2023)

Berdasarkan tabel 17, yang dibutuhkan oleh kasir yang memerlukan data penjualan obat sebagai kasir yang memiliki peran dalam mengakses dan menginput data penjualan obat website sistem informasi penjualan apotek sehat sehati maka membutuhkan beberapa perangkat keras seperti komputer PC atau Laptop, Processor (Intel Inside), Installed memory (RAM) 2.00 GB, dan Printer.

#### 3) Pelanggan

Perangkat keras (*hardware*) yang diusulkan oleh penulis kepada Pelanggan untuk digunakaan dalam sistem informasi penjualan pada Apotek Sehat Sehati Punggur termuat pada tabel 18. Adapun fungsi dari kegunaan perangkat keras adalah sebagai media untuk memproses pembelian obat di apotek sehat sehati . Dibawah ini adalah tabel 18 kebutuhan dan kegunaan *hardware* 

| Hardware                       | Kegunaan                                                                                                    |  |  |  |
|--------------------------------|----------------------------------------------------------------------------------------------------|--|--|--|
| Perangkat mobile               | Sebagai media untuk memproses<br>melihat data obat dan melakukan<br>pembayaran obat                                      |  |  |  |
| Processor (Intel Inside)       | Untuk menjalankan setiap perintah<br>dan menjalankan <i>website</i> sistem<br>informasi penjualan apotek sehat<br>sehati |  |  |  |
| Installed memory (RAM) 2.00 GB | Untuk penyimpanan sementara dari proses yang berjalan                                                                    |  |  |  |

Tabel 18. Kebutuhan dan Kegunaan Hardware bagi pembeli

#### (Sumber : Penulis, 2023)

Berdasarkan tabel 18, yang dibutuhkan oleh pelanggan yang memerlukan data obat sebagai pembeli yang memiliki peran dalam mengakses dan menginput data obat yang akan dibeli dalam *website* sistem informasi apotek sehat sehati maka membutuhkan beberapa perangkat keras seperti komputer PC/Laptop, Processor (Intel Inside), Installed memory (RAM) 2.00 GB, dan Printer.

## b. Kebutuhan Software

Perangkat lunak yang di usulkan oleh penulis untuk digunakan pengguna dalam sistem informasi penjualan apotek sehat sehati punggur berbasis web adalah sebagai berikut :

## 1) Admin

Perangkat lunak (*software*) yang diusulkan oleh penulis kepada Admin Apotek Sehat Sehati untuk digunakan dalam website sistem informasi penjualan apotek sehat sehati punggur pada tabel 9. Adapun fungsi dari kegunaan perangkat lunak adalah untuk menggunakan aplikasi yang diusulkan dengan menjalankan kegunaan perangkat keras dalam *website* sistem informasi penjualan apotek sehat sehati punggur. Dibawah ini adalah tabel 19 kebutuhan dan kegunaan *software*.

| Software                                          | Kegunaan                                                                                                    |  |  |  |
|---------------------------------------------------|----------------------------------------------------------------------------------------------------|--|--|--|
| Sistem Operasi (Microsoft Windows 7,              | Untuk mengontrol atau menjalankan                                                                                                    |  |  |  |
| 8, 10)                                            | kegunaan perangkat keras yang                                                                                                    |  |  |  |
|                                                   | digunakan oleh penjualan apotek                                                                                                    |  |  |  |
|                                                   | sehat sehati.                                                                                                    |  |  |  |
| Software                                          | Kegunaan                                                                                                    |  |  |  |
| Browser internet                                  | Untuk menjalankan sistem informasi                                                                                                    |  |  |  |
|                                                   | penjualan apotek sehat sehati                                                                                                    |  |  |  |
| Sistem informasi penjualan apotek<br>sehat sehati | Untuk melakukan proses data-data<br>obat, stok obat dan rekap laporan<br>penjualan mempermudah kinerja dari<br>admin apotek sehat sehati |  |  |  |

Tabel 19. Kebutuhan dan Kegunaan Software bagi Admin Apotek sehat sehati

Berdasarkan tabel 19, yang dibutuhkan oleh admin apotek sehat sehati sebagai admin yang memiliki peran penting dalam mengelola, mengoperasikan dan menjaga sebuah sistem informasi website maka membutuhkan beberapa perangkat lunak seperti Sistem Operasi (Microsoft Windows 7, 8, 10, 11), dan Browser (Google Chrome).

#### 2) Kasir

Perangkat lunak (*software*) yang diusulkan oleh penulis kepada Kasir untuk digunakaan dalam sistem informasi penjualan apotek sehat sehati punggur pada tabel 20. Adapun fungsi dari kegunaan perangkat lunak adalah untuk menggunakan aplikasi yang diusulkan dengan menjalankan kegunaan perangkat keras dalam sistem informasi penjualan apotek sehat sehati. Dibawah ini adalah tabel 20 kebutuhan dan kegunaan *software*.

Tabel 20. Kebutuhan dan Kegunaan Software bagi kasir apotek sehat sehati

| 0.4                                               | 17                                                                                                    |  |  |  |  |
|---------------------------------------------------|----------------------------------------------------------------------------------------------------|--|--|--|--|
| Software                                          | Kegunaan                                                                                                    |  |  |  |  |
| Sistem Operasi (Microsoft Windows 7,              | Untuk mengontrol atau menjalankan                                                                                                    |  |  |  |  |
| 8, 10, 11)                                        | kegunaan perangkat keras yang                                                                                                    |  |  |  |  |
|                                                   | digunakan oleh kasir.                                                                                                    |  |  |  |  |
| Browser internet                                  | Untuk menjalankan sistem informasi                                                                                                    |  |  |  |  |
|                                                   | penjualan apolek senal senali                                                                                                    |  |  |  |  |
| Sistem informasi penjualan apotek<br>sehat sehati | Untuk melakukan input data<br>pembelian obat dan menghitung<br>biaya penjualan obat aplikasi guna<br>mempermudah kasir dalam<br>melakukan penjualan |  |  |  |  |

Berdasarkan tabel 20, yang dibutuhkan kasir yang memiliki peran dalam penjualan obat, mengoperasikan dan melakukan input data pembelian obat dan perhitungan pembelian obat, sistem informasi penjualan apotek sehat sehati maka membutuhkan beberapa perangkat lunak seperti Sistem Operasi (Microsoft Windows 7, 8, 10, 11), dan Browser (Google Chrome).

#### 3) Pelanggan

Perangkat lunak (*software*) yang diusulkan oleh penulis kepada Pelanggan untuk digunakaan dalam sistem informasi penjualan apotek sehat sehati punggur pada tabel 21. Adapun fungsi dari kegunaan perangkat lunak adalah untuk menggunakan aplikasi yang diusulkan dengan menjalankan kegunaan perangkat keras dalam sistem informasi penjualan apotek sehat sehati. Dibawah ini adalah tabel 21 kebutuhan dan kegunaan *software*.

| Tabel  | 21. | Kebutuhan | dan | Kegunaan | Software | bagi | pelanggan | apotek | sehat |
|--------|-----|-----------|-----|----------|----------|------|-----------|--------|-------|
| sehati |     |           |     |          |          |      |           |        |       |

| Software                             | Kegunaan                           |  |  |  |  |
|--------------------------------------|------------------------------------|--|--|--|--|
| Sistem Operasi (Microsoft Windows 7, | Untuk mengontrol atau menjalankan  |  |  |  |  |
| 8, 10, 11)                           | kegunaan perangkat keras yang      |  |  |  |  |
|                                      | digunakan oleh pembeli.            |  |  |  |  |
| Browser internet                     | Untuk menjalankan sistem informasi |  |  |  |  |
|                                      | penjualan apotek sehat sehati      |  |  |  |  |
| Sistem informasi penjualan apotek    | Untuk melakukan input data         |  |  |  |  |
| sehat sehati                         | pembelian obat guna mempermudah    |  |  |  |  |
|                                      | pembeli dalam melakukan pembelian  |  |  |  |  |
|                                      | obat                               |  |  |  |  |

#### (Sumber : Penulis, 2023)

Berdasarkan tabel 21, yang dibutuhkan pelanggan yang memiliki peran dalam pelanggan obat, mengoperasikan dan melakukan input data pembelian obat dan melihat data obat yang di apotek, sistem informasi penjualan apotek sehat sehati maka membutuhkan beberapa perangkat lunak seperti Sistem Operasi (Microsoft Windows 7, 8, 10, 11), dan Browser (Google Chrome).

#### c. Kebutuhan Brainware

Untuk menggunakan sistem informasi penjualan apotek sehat sehati berbasis web dibutuhkan *brainware*. *Brainware* yang diperlukan adalah Admin, kasir dan pembeli. Fungsi dari kebutuhan dan kegunaan *brainware* adalah untuk sebagai pengguna dan pengelola sistem informasi penjualan apotek sehat sehati berbasis web seperti sebagai berikut :

Tabel 22. Kebutuhan dan Peran Brainware

| Brainware | Peran                                                                                                    |
|-----------|----------------------------------------------------------------------------------------------------|
| Admin     | Admin adalah seseorang karyawan yang memiliki hak akses<br>sebagian besar dari pada sistem informasi penjualan apotek<br>sehat sehati. Termasuk dalam input data obat, validasi<br>pembayaran, dan rekap data obat. |
| Kasir     | Kasir adalah seseorang yang melayani pembelian obat,<br>melakukan input data pembelian obat, menghitung pembelian<br>obat.                                                                                          |
| Planggan  | Pelanggan adalah seseorang yang akan melihat data obat<br>yang akan dibeli, melakukan pembayaran obat di sistem<br>informasi penjualan apotek sehat sehati.                                                         |

#### (Sumber : Penulis, 2023

Berdasarkan tabel 22, peran *Brainware* pada Sistem informasi penjualan apotek sehat sehati punggur berbasis web Pusat yaitu Admin, kasir dan pelanggan yang merupakan seseorang dalam mengakses sebagian besar fitur sistem informasi penjualan dan dituntut untuk mengelola dan menerima hasil pembelian obat dan upload data obat apotek sehat sehati guna mempermudah kinerja pelayanan penjualan apotek sehat sehati agar dapat berjalan sesuai dengan prosedurnya, Admin dapat mengolah, mulai dari *create, read, update, delete dan upload data website,* serta mencetak hasil penjualan data obat. Pelanggan adalah seseorang yang ingin membeli obat di apotek sehat sehati serta mencari informasi terkait obat yang akan dibeli.

## 2. Desain Sistem

Pada tahap ini, penulis menerjemahkan sistem yang dapat menentukan proses dan data yang diperlukan pada Sistem informasi penjualan apotek sehat sehati berbasis *web* Pada Apotek sehat sehati punggur sudah dirancang sebelum pembuatan koding.

## a. Sistem Online

## 1) Aliran Informasi Tanpa Resep Dokter

Aliran informasi dan alur penjualan obat di sistem informasi penjualan apotek sehat sehati berbasis web pada Apotek Sehat Sehati adalah sebagai berikut:

- (a) Penjualan tanpa resep, admin Apotek Sehat Sehati input data produk apotek yang akan ditampilkan di menu penjualan.
- (b) Pelanggan membuka halaman sistem informasi penjualan apotek dan mencari obat yang akan dibeli, jika obat tidak ditemukan maka selesai , jika obat ditemukan maka masuk ke shoping chart, registrasi akun dan melakukan input data invoice. Selanjutnya melakukan proses checkout dan pembayaran terlebih dahulu.
- (c) Admin pembeyaran dan melakukan validasi invoice, jika tidak valid maka akan selesai, jika valid obat akan dikemas dan melakukan pengiriman produk ke pelanggan.
- (d) Pelanggan akan menerima obat-obatan.

#### b. Sistem Offline

#### 1) Aliran Informasi Tanpa Resep Dokter

Aliran informasi dan alur penjualan obat di sistem informasi penjualan apotek sehat sehati berbasis web pada Apotek Sehat Sehati adalah sebagai berikut:

- (a) Pelanggan datang ke apotek kemudian menanyakan produk obat kepada kasir.
- (b) Kasir mencari obat, jika obat yang dibeli tidak ada, maka kasir akan merekomendasi obat yang serupa kepada pelanggan. Jika pelanggan tidak menyetujui obat yang direkomendasikan dari kasir maka selesai. Jika pelanggan menyetujui obat yang direkomendasikan maka kasir akan memberikan informasi harga obat ke pelanggan. Jika obat yang dibeli pelanggan ada maka kasir akan langsung memberikan informasi harga obat kepada pelanggan.
- (c) Pelanggan menerima informasi harga obat kemudian pelanggan membayar sesuai nominal yang disebutkan oleh kasir.
- (d) Kasir menerima pembayaran dan kasir melakukan input transaksi pembelian kemudian mengemas obat dan struk pembelian untuk diberikan kepada pelanggan.
- (e) Pelanggan akan memperoleh obat-obatan dan struk pembelian yang diberikan dari kasir.

## 2) Aliran Informasi Dengan Resep Dokter

- (a) Penjualan dengan resep, pelanggan memberikan resep obat ke apoteker, apoteker meracik obat, kemudian obat yang sudah diracik akan diberikan ke kasir.
- (b) Kasir input data pembelian obat, perhitungan pembelian obat dan mendapat data informasi biaya pembelian obat yang akan diberikan ke pelanggan.
- (c) Pelanggan melakukan pembayaran obat sesuai nominal yang disebutkan oleh kasir.
- (d) Kasir menerima pembayaran kemudian kasir mengemas obat dan struk pembelian obat yang akan diberikan kepada pelanggan.
- (e) Pelanggan memperoleh obat-obatan dan struk pembelian dari kasir.

## 3. Desain Flowchart

Terdapat tiga gambar *flowchart* yang diusulkan terdiri dari tiga user yaitu Admin, apoteker, kasir dan pelanggan. Dibawah ini adalah gambar *flowchart* perangan Sistem informasi penjualan pada Apotek sehat sehati punggur berbasis web. a. Flowchart Sistem Penjualan Online

## 1) Flowchart Penjualan Tanpa Resep Dokter

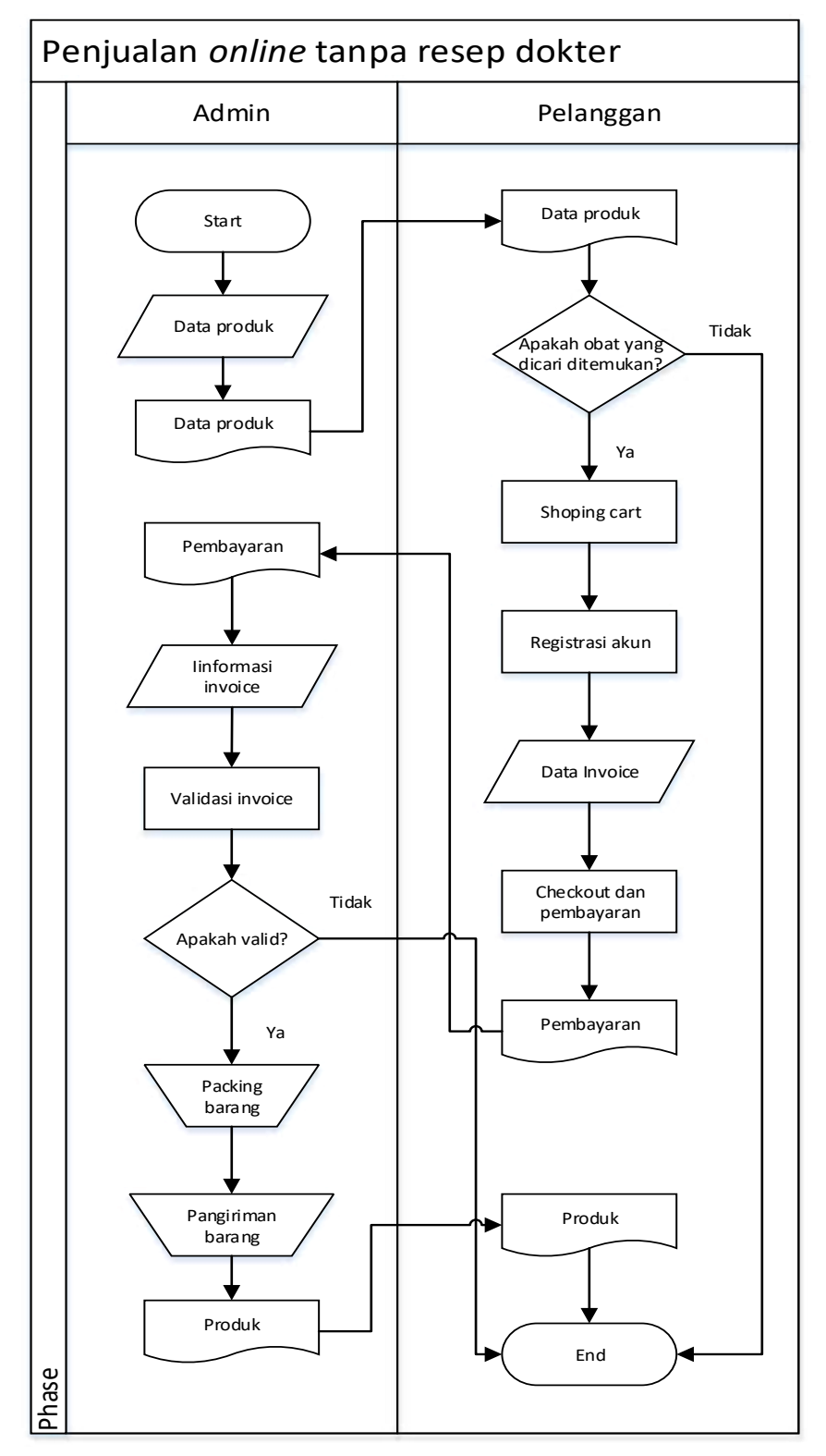

Gambar 17. Flowchart Sistem informasi Penjualan Tanpa Resep Dokter Pada Apotek Sehat Sehati Punggur Berbasis *Web* (Sumber: Penulis, 2023)

Berdasarkan *Flowchart* Sistem informasi penjualan apotek sehat sehati punggur yang ada pada gambar 17, yang terlibat dalam sistem ada 2 pihak yaitu Admin dan pelanggan, proses yang ada pada *flowchart* Sistem informasi penjualan apotek sehat sehati punggur adalah: admin input data produk ke dalam sistem penjualan apotek, data-data produk akan dilihat oleh pelanggan saat membuka aplikasi, pelanggan mendapatkan informasi produk kemudian apakah obat yang dicari ditemukan, jika tidak ada maka selesai, jika ada maka langsung melakukan proses shoping chart, proses registrasi akun, melakukan input data *invoice*, dan melakukan proses validasi invoice, jika tidak valid maka selesai, jika valid admin akan mempacking barang, barang yang sudah dipacking akan dikirim ke pelanggan dan pelanggan menerima produk.

## b. Flowchart Sistem Penjualan Offline

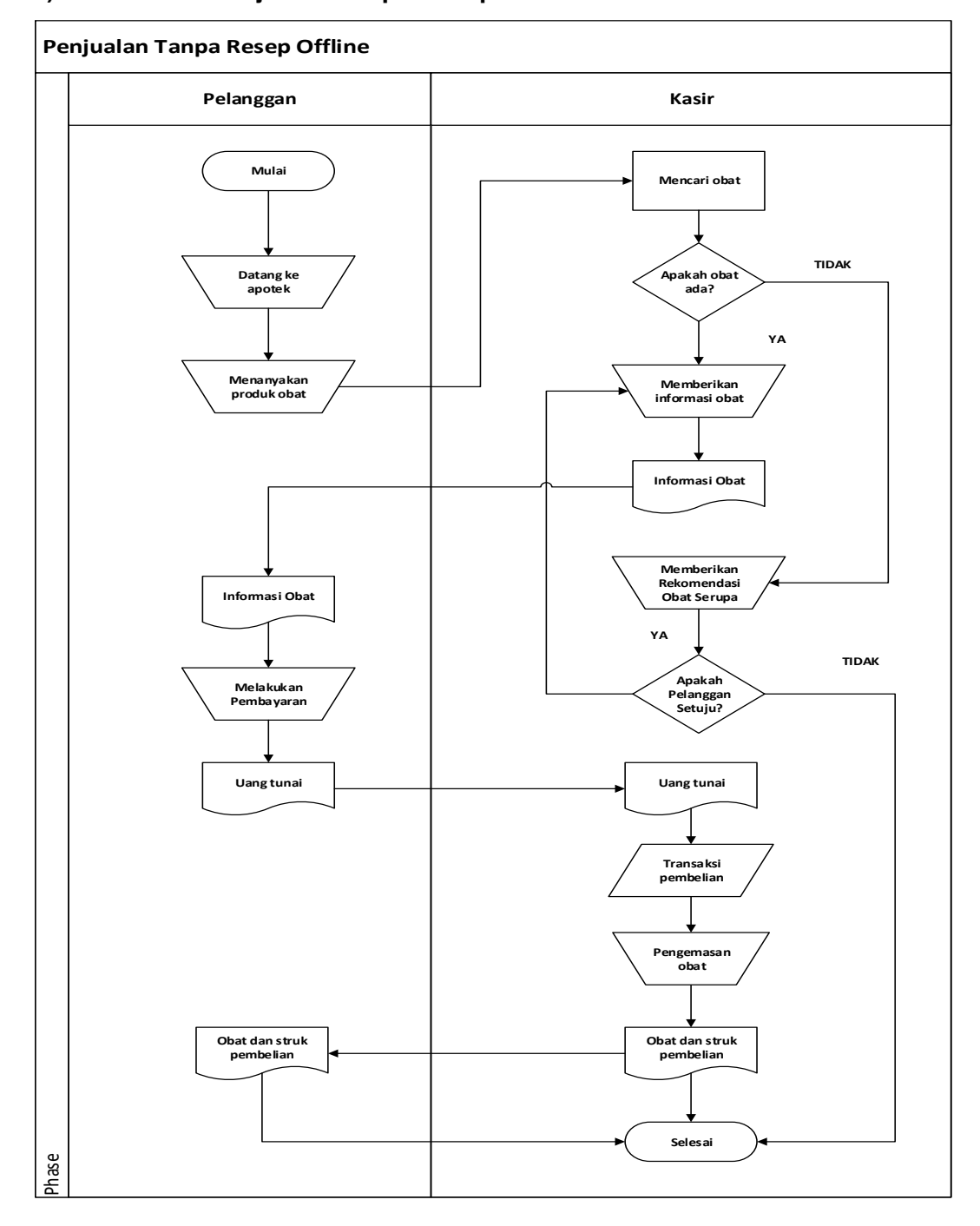

# 1) Flowchart Penjualan Tanpa Resep Dokter

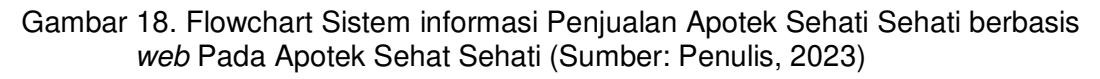

Berdasarkan *Flowchart* Sistem informasi penjualan apotek sehat sehati punggur yang ada pada gambar 18, yang terlibat dalam sistem ada 2 pihak yaitu pelanggan dan kasir, proses yang ada pada *flowchart* Sistem informasi penjualan

apotek sehat sehati punggur adalah: Pelanggan datang ke apotek kemudian menanyakan produk obat yang dicari kepada kasir. Kasir mencari obat, jika obat yang dibeli tidak ada, maka kasir akan merekondasi obat yang serupa kepada pelanggan. Jika pelanggan tidak menyetujui obat yang direkomendasikan maka selesai. Jika pelanggan menyetujui obat yang direkomendasikan maka kasir akan memberikan informasi harga obat ke pelanggan. Jika obat yang dibeli pelanggan ada maka kasir akan langsung memberikan informasi harga obat kepada pelanggan. Pelanggan menerima informasi harga obat kemudian pelanggan membayar sesuai nominal yang disebutkan oleh kasir. Kasir menerima pembayaran dan kasir melakukan input transaksi pembelian kemudian mengemas obat dan struk pembelian untuk diberikan kepada pelanggan. Pelanggan akan memperoleh obat-obatan dan struk pembelian yang diberikan dari kasir.

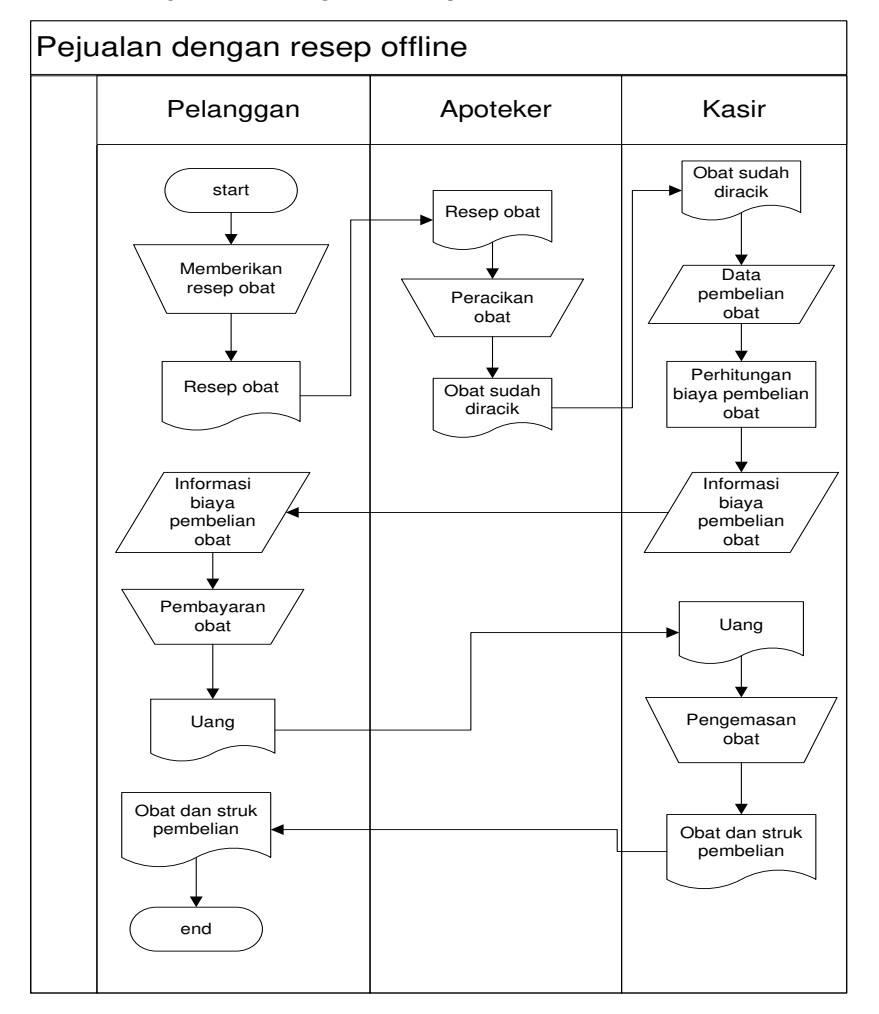

#### 2) Flowchart Penjualan Dengan Resep Dokter

Gambar 19. Flowchart Sistem informasi Penjualan Apotek Sehati Sehati berbasis web Pada Apotek Sehat Sehati (Sumber: Penulis, 2023)

Berdasarkan *Flowchart* Sistem informasi penjualan apotek sehat sehati yang ada pada gambar 19, yang terlibat dalam sistem ada 3 pihak yaitu Pelanggan, Apoteker, Kasir. Proses yang ada pada *flowchart* sistem informasi penjualan apotek sehat sehati adalah:

Pelanggan memberikan resep obat ke apoteker kemudian resep diterima oleh apoteker. Apoteker meracik obat sesuai resep yang diberikan, obat yang sudah diracik akan diberika ke kasir. Kasir login ke aplikasi sebagai kasir menginput data pembelian obat, perhitungan biaya pembelian obat, kemudian informasi biaya pembelian obat akan diberikan ke pelanggan, kemudian pelanggan melakukan pembayaran sesuai nominal yang disebutkan oleh kasir. Kasir menerima pembayaran kemudian kasir mengemas obat dan struk pembelian obat untuk diberikan kepada pelanggan. Pelanggan memperoleh obat-obatan dan struk pembayaran yang diberikan dari kasir.

#### 3. Desain Prosedur Sistem Yang Diusulkan

Proses design akan menerjemahkan sebuah perancangan perangkat lunak yang dimana sebelumnya diperkirakan untuk di implementasikan ke koding. Berikut adalah langkah untuk melakukan desain sistem: desain proses, database dan interface.

#### a. Desain Proses

Desain proses menggunakan 2 tahap, yaitu DFD (*Data Flow Diagram*) Level 0 Sistem Informasi Penjualan Pada Apotek Sehat Sehati berbasi web Pada Apotek Sehat Sehati punggur dan DFD (*Data Flow Diagram*) Level 1 Sistem Informasi Penjualan Pada Apotek Sehat Sehati berbasi web Pada Apotek Sehat Sehati punggur. 1) DFD (*Data Flow Diagram*) Level 0 Sistem Informasi Penjualan Apotek Sehat Sehati Punggur Berbasis Web.

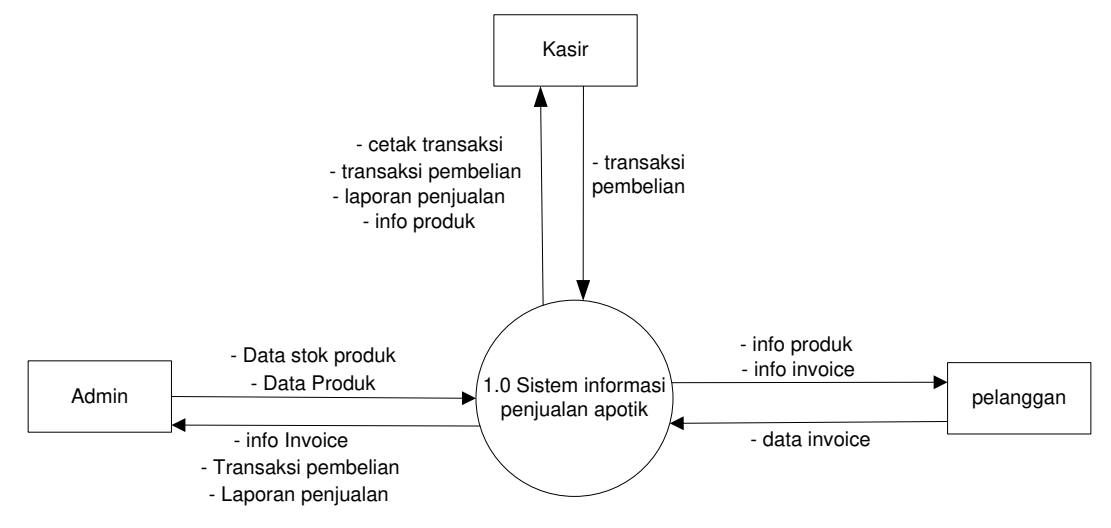

Gambar 20. DFD Level 0 Sistem informasi Penjualan Apotek Sehati Sehati berbasis *web* (Sumber: Penulis, 2023)

Berdasarkan gambar 20. Diagram konteks Sistem Informasi Penjualan Apotek Sehat Sehati Berbasis Web terdiri dari 3 entitas (Admin, Kasir dan pelanggan), terdapat 13 aliran data dengan 4 input dan 9 output. Terdapat 3 input diantaranya (input data produk, input stok produk, data invoice, dan transaksi pembelian), 9 output diantaranya (info invoice, data transaksi pembelian, info produk, cetak transaksi dan laporan penjualan).

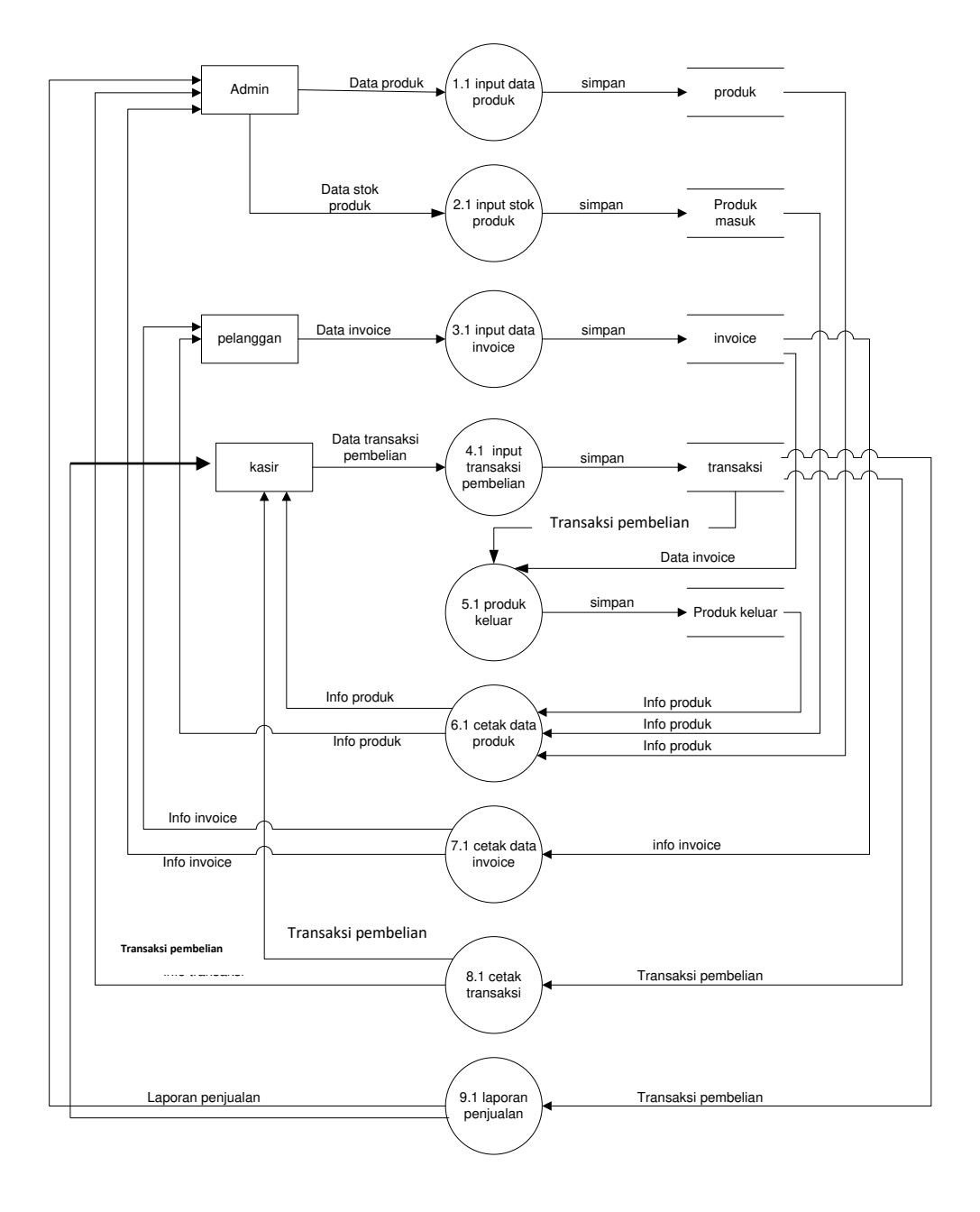

2) DFD (*Data Flow Diagram*) Level 1 Sistem Informasi Penjualan Apotek Sehat Sehati Punggur Berbasis Web.

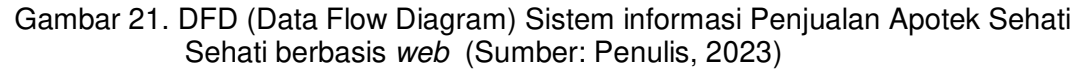

Berdasarkan gambar 21. DFD (Data Flow Diagram) Sistem informasi Penjualan Apotek Sehati Sehati Punggur berbasis *web*, terdiri dari 3 entitas (Admin, pelanggan dan kasir), 4 proses (input data produk, input data stok produk, input data invoice, dan input transaksi pembelian, 5 penyimpanan (input data produk, input data stok produk, input data invoice, input produk keluar dan input transaksi pembelian), 5 output (info invoice, info produk, dan transaksi pembelian, cetak transaksi, dan laporan penjualan).

Admin apotek input data produk yang tersimpan di tabel produk, input data stok produk yang tersimpan di tabel produk masuk. Kemudian pelanggan input data invoice. Kasir input transaksi pembelian yang tersimpan di tabel transaksi kemudian dari transaksi pembelian tersebut yang sudah berelasi akan menghasilkan tabel produk keluar dari data tersebut yang sudah berelasi akan menghasilkan info produk ke bagian kasir, dan pelanggan, info invoice ke bagian pelanggan dan admin, transaksi pembelian ke bagian kasir dan admin, dan laporan penjualan ke bagian admin dan kasir.

#### b. Desain Database

Desain database terbagi menjadi 2 yaitu ERD (*Entity Relationship Diagram*) Sistem informasi Penjualan Apotek Sehati Sehati berbasis *web* dan tabel.

1) ERD (*Entity Relationship Diagarm*) Sistem informasi Penjualan Apotek Sehati Sehati berbasis web

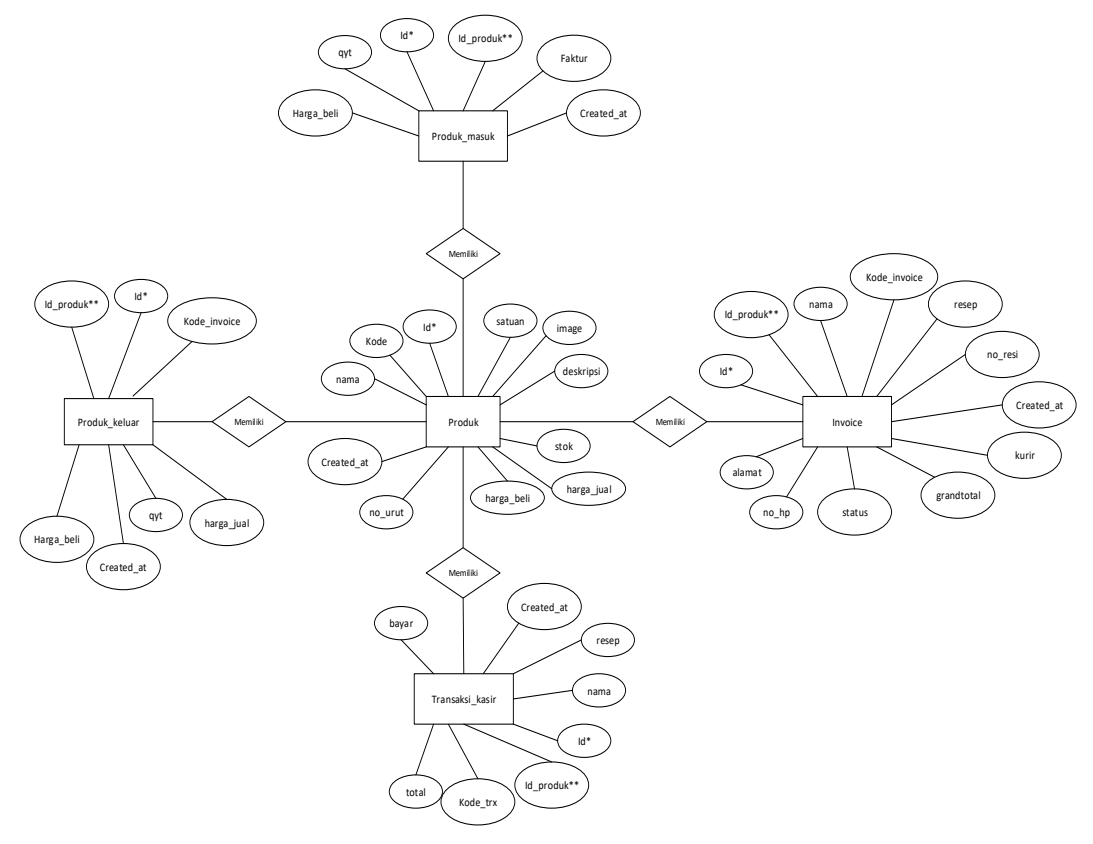

Gambar 22. ERD (*Entity Relationship Diagram*) Sistem informasi Penjualan Apotek Sehati Sehati Punggur berbasis *web* (Sumber: Penulis, 2023)

Ket : \* *Primary Key* Ket : \*\* *Secondary key* 

Berdasarkan gambar 22. ERD (*Entity Relationship Diagram*) Sistem Informasi Penjualan Apotek Sehat Sehati Punggu Berbasis Web terbagi menjadi 5 tabel (produk, produk\_masuk, produk\_keluar, transaksi\_kasir, dan invoice dimana pada setiap entitas memiliki beberapa atribut, 4 garis dan 4 relasi.

#### 2) Tabel

Tabel database atau basis data adalah kumpulan file yang berkaitan dengan program. Yang dimana untuk menyimpan data Sistem informasi Penjualan Apotek Sehati Sehati berbasis *web*. Berikut ini adalah tabel – tabel yang berada dalam database sistem informasi penjualan apotek sehat sehati :

## 1. Tabel Produk

Tabel produk diperlukan untuk seluruh entitas mengakses aplikasi penjualan apotek sesuai dengan perannya dan berfungsi untuk menyimpan data produk sistem informasi website. Dibawah ini adalah struktur tabel produk.

| Nama Tabel  | : produk                                                |
|-------------|---------------------------------------------------------|
| Attribute   | : id, kode, nama, satuan, image, deskripsi, stok, harga |
|             | jual, harga_beli, created_at                            |
| Primary key | : id                                                    |

Jumlah field : 10

# Tabel 23. Produk

| Field      | Туре         | Null | Key | Default | Extra          |
|------------|--------------|------|-----|---------|----------------|
| ld         | Int(11)      | NO   | PRI | NULL    | Auto_increment |
| Kode       | Varchar(50)  | NO   |     | NULL    |                |
| Nama       | Varchar(255) | NO   |     | NULL    |                |
| Satuan     | Varchar(50)  | NO   |     | NULL    |                |
| Image      | Varchar(255) | NO   |     | NULL    |                |
| deskripsi  | Text         | NO   |     | NULL    |                |
| Stok       | Float        | NO   |     | NULL    |                |
| Harga_jual | Float        | NO   |     | NULL    |                |
| Harga_beli | Float        | NO   |     | NULL    |                |
| Created_at | Varchar(50)  | NO   |     | NULL    |                |

(Sumber : Penulis, 2023)

## 2. Tabel Produk Keluar

Tabel produk keluar diperlukan untuk menghitung jumlah data produk yang terjual yang dimiliki oleh admin apotek sehat sehati yang ingin memanajemen produk dari apotek. Dibawah ini adalah struktur tabel produk keluar.

| Nama Tabel   | : produk_keluar                                                                 |
|--------------|---------------------------------------------------------------------------------|
| Attribute    | : id, kode_ <i>invoice</i> , id_produk, harga_jual, harga_beli, qty, created_at |
| Primary key  | : id                                                                            |
| Jumlah field | : 7                                                                             |

## Tabel 24. Produk Keluar

| Field        | Туре        | Null | Кеу | Default | Extra          |
|--------------|-------------|------|-----|---------|----------------|
| ld           | Int(11)     | NO   | PRI | NULL    | Auto_increment |
| kode_invoice | Int(11)     | NO   |     | NULL    |                |
| id_produk    | Int(11)     | NO   |     | NULL    |                |
| harga_jual   | Float       | NO   |     | NULL    |                |
| harga_beli   | Float       | NO   |     | NULL    |                |
| Qty          | Float       | NO   |     | NULL    |                |
| Creaated_at  | Varchar(50) | NO   |     | NULL    |                |

<sup>(</sup>Sumber : Penulis, 2023)

# 3. Tabel Produk Masuk

Tabel produk masuk diperlukan untuk menghitung jumlah data produk yang masuk yang dimiliki oleh admin apotek sehat sehati yang ingin memanajemen produk dari apotek. Dibawah ini adalah struktur tabel produk masuk.

| Nama Tabel   | : produk_masuk                                       |
|--------------|------------------------------------------------------|
| Attribute    | : id, faktur, id_produk, qty, harga_beli, created_at |
| Primary key  | : id                                                 |
| Jumlah field | : 6                                                  |

## Tabel 25. Produk Masuk

| Field     | Туре         | Null | Key | Default | Extra          |
|-----------|--------------|------|-----|---------|----------------|
| ld        | Int(11)      | NO   | PRI | NULL    | Auto_increment |
| Faktur    | Varchar(100) | NO   |     | NULL    |                |
| id_produk | Int(11)      | NO   |     | NULL    |                |

| Qty         | Float       | NO | NULL |
|-------------|-------------|----|------|
| harga_beli  | Float       | NO | NULL |
| Creaated_at | Varchar(50) | NO | NULL |

#### 4. Tabel invoice

Tabel *invoice* diperlukan untuk seluruh entitas mengakses aplikasi penjualan apotek sesuai dengan perannya dan berfungsi untuk melakukan tagihan pembayaran kepada pembeli, menyimpan dan menghitung produk yang terjual di website. Dibawah ini adalah struktur tabel *invoice*.

| Nama Tabel   | : invoice                                         |
|--------------|---------------------------------------------------|
| Attribute    | : id, kode_invoice, id_user, nama, alamat, no_hp, |
|              | grandtotal, resep, status, created_at             |
| Primary key  | : id                                              |
| Jumlah field | : 9                                               |

## Tabel 26. Invoice

| Field        | Туре         | Null | Key | Default | Extra          |
|--------------|--------------|------|-----|---------|----------------|
| ld           | Int(11)      | NO   | PRI | NULL    | Auto_increment |
| Kode_invoice | Int(11)      | NO   |     | NULL    |                |
| ld_user      | Int(11)      |      |     |         |                |
| Nama         | Varchar(255) | NO   |     | NULL    |                |
| Alamat       | Text         | NO   |     | NULL    |                |
| grandtotal   | Float        | NO   |     | NULL    |                |
| Resep        | Text         | NO   |     | NULL    |                |
| Status       | Int(11)      | NO   |     | NULL    |                |
| Created_at   | Varchar(50)  | NO   |     | NULL    |                |
|              |              |      |     |         |                |

(Sumber : Penulis, 2023

#### 5. Tabel transaksi\_kasir

Tabel transaksi kasir diperlukan untuk seluruh entitas mengakses aplikasi penjualan apotek sesuai dengan perannya dan berfungsi untuk melakukan sasar pencatatan sistem yang mengetahui informasi atas adanya transaksi menghitung produk yang terjual di website. Dibawah ini adalah struktur tabel transaksi\_kasir.

| Nama Tabel   | : transaksi_kasir                                       |
|--------------|---------------------------------------------------------|
| Attribute    | : id, kode_trx, id_produk, qty, harga_jual, harga_beli, |
|              | created_at                                              |
| Primary key  | : id                                                    |
| Jumlah field | :7                                                      |

# Tabel 27. Transaksi\_kasir

| Field       | Туре        | Null | Key | Default | Extra          |
|-------------|-------------|------|-----|---------|----------------|
| ld          | Int(11)     | NO   | PRI | NULL    | Auto_increment |
| kode_trx    | Int(11)     | NO   |     | NULL    |                |
| id_produk   | Int(11)     | NO   |     | NULL    |                |
| harga_jual  | Float       | NO   |     | NULL    |                |
| harga_beli  | Float       | NO   |     | NULL    |                |
| Qty         | Float       | NO   |     | NULL    |                |
| Creaated_at | Varchar(50) | NO   |     | NULL    |                |

(Sumber : Penulis, 2023)

# 6. Relasi tabel

Berdasarkan gambar 23 relasi tabel ini memiliki 8 tabel, yaitu produk, produk\_keluar, produk\_masuk, *invoice*, transaksi\_kasir, dan bukti. Dibawah ini adalah gambar 23. Berikut relasi tabel.

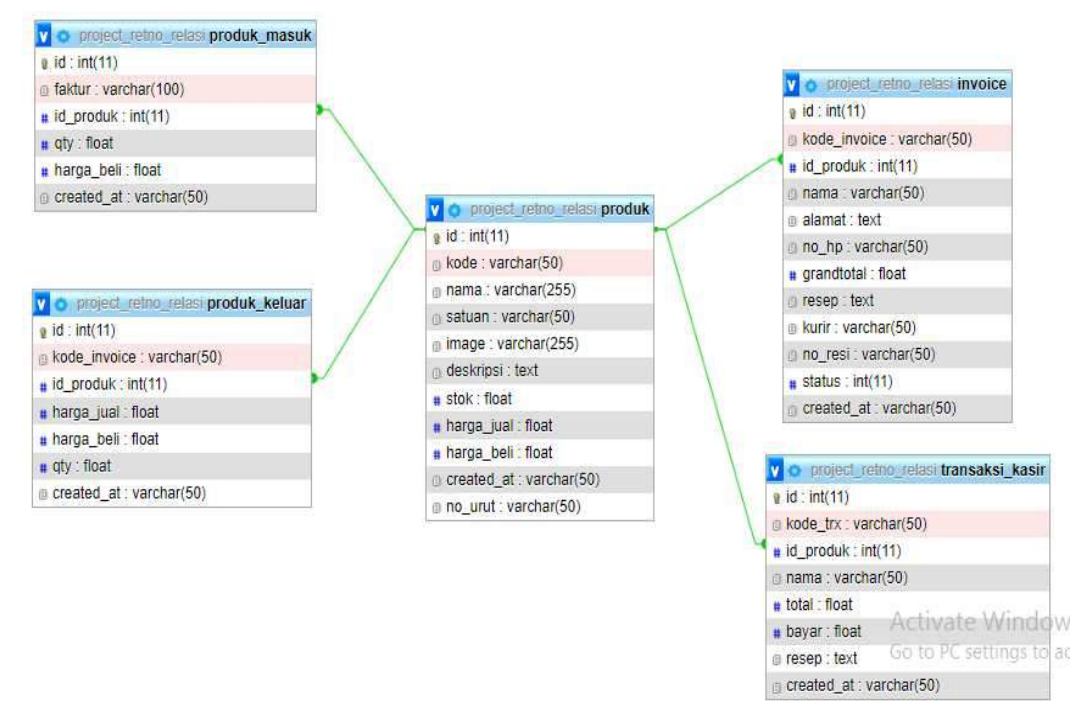

Gambar 23. Relasi tabel (Sumber: Penulis, 2023)

# c. Desain interface

# 1) Rancangan form login

Tampilan form login digunakan untuk login ke panel administrator. Berikut adalah gambar 24. Form login

| Apotek Login            |
|-------------------------|
| Username Password       |
| Login<br>Go To Frontend |
| Daftar >                |
|                         |

Gambar 24. Rancangan Form Halaman login (Sumber: Penulis, 2023)

Pada rancangan form halaman login terdapat input username dan password untuk melakukan login akun Admin, kasir dan customer.

Berikut merupakan tabel 28 tampilan form login beserta fungsinya.

Tabel 28. Tampilan form login

| NO | Tombol            | Fungsi                                                               |
|----|-------------------|----------------------------------------------------------------------|
| 1  | Username          | Form untuk mengisi username                                          |
| 2  | Password          | Form untuk mengisi Password                                          |
| 3  | Login             | Untuk masuk sebagai pengguna sesuai dengan<br>perannya               |
| 4  | Go to<br>frontend | Untuk melihat halaman luar dari sistem informasi<br>penjualan apotik |

(Sumber: Penulis 2023)

# 2) Rancangan tampilan barang

Tampilan utama halaman barang mempunyai fungsi sebagai tampilan awal setelah akses website apotek sehat sehati dan input data barang yang akan dibeli oleh customer. Berikut adalah rancangan halaman barang :

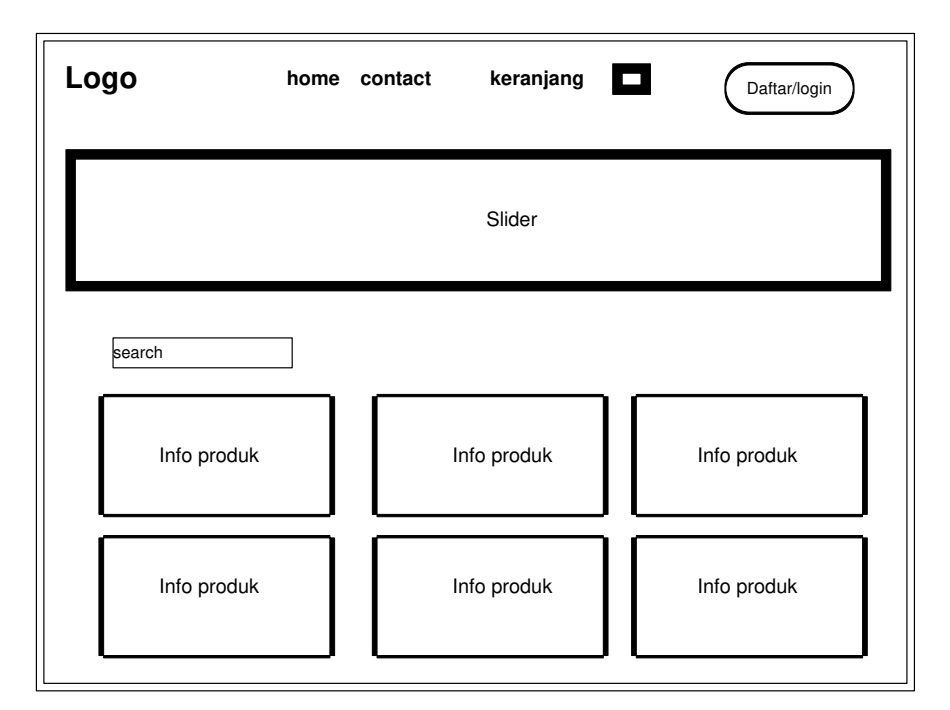

Gambar 25. Rancangan Form Halaman utama (Sumber: Penulis, 2023)

Berikut merupakan tabel 29 tampilan halaman barang beserta fungsinya. Tabel 29. Tampilan halaman barang

| NO | Tombol       | Fungsi                                                               |
|----|--------------|----------------------------------------------------------------------|
| 1  | home         | Untuk melihat halaman beranda sistem informasi<br>penjualan apotik   |
| 2  | contact      | Untuk melihat nomor narahubung apotik sehat sehati                   |
| 3  | keranjang    | Untuk masuk ke menu keranjang barang                                 |
| 4  | Daftar/login | Untuk masuk ke halaman login atau daftar user<br>apotik sehat sehati |
| 5  | Info produk  | Untuk melihat barang yang dipilih atau membeli<br>produk.            |

(Sumber: Penulis 2023)

Pada rancangan halaman barang terdapat tampilan informasi barang yang tersedia dan informasi apotek, serta halaman pembuatan akun dan login. Dan menu top bar untuk sebagai navigasi untuk menampilkan halaman – halaman lainnya.

## 3) Rancangan form register

Tampilan form login digunakan untuk login ke panel administrator. Berikut adalah gambar 26. Form login

| Register customer   |
|---------------------|
| Username            |
| Email               |
| Password            |
| Retype Password     |
| Register            |
| Or                  |
| Go To Frontend      |
| Sudah memiliki akun |
|                     |
|                     |

Gambar 26. Rancangan Form Halaman login (Sumber: Penulis, 2023)

Pada rancangan form halaman login terdapat input username dan password untuk melakukan login akun Admin, kasir dan customer.

Berikut merupakan tabel 30 tampilan form register beserta fungsinya. Tabel 30. Tampilan form register

| NO | Tombol         | Fungsi                                                                                           |
|----|----------------|--------------------------------------------------------------------------------------------------|
| 1  | Username       | Form untuk mengisi username                                                                      |
| 2  | Password       | Form untuk mengisi Password                                                                      |
| 3  | Register       | Untuk mendaftar sebagai pengguna sesuai dengan<br>perannya agar dapat disimpan ke dalam database |
| 4  | Go to frontend | Untuk melihat halaman luar dari sistem informasi<br>penjualan apotik                             |

(Sumber: Penulis 2023)

## 4) Rancangan halaman awal administrator

Tampilan halaman dashboard administrator atau kasir merupakan tampilan yang berfungsi untuk mengatur dan menginput barang, informasi produk, mengatur pesanan, transaksi dan input data stok barang. Berikut adalah gambar 27. Halaman *dashboard* administrator.

| АРОТЕК                                            | ТІМЕ                                             |
|---------------------------------------------------|--------------------------------------------------|
| Admin                                             | Dashboard Admin frontend                         |
| Menu<br>Produk<br>Setting<br>Customer             | Pesanan Diterima Pesanan Dikirim Pesanan Selesai |
| Pesanan<br>online<br>Transaksi<br>kasir<br>Report | Total Pendapatan                                 |
| Log out                                           |                                                  |

Gambar 27. Rancangan Halaman *dashboard* administrator (Sumber: Penulis, 2023)

Pada rancangan Halaman *dashboard* administrator terdapat form untuk menampilkan info produk dan mengatur pesanan serta transaksi jual beli.

Berikut merupakan tabel 31 tampilan *dashboard* administrator beserta fungsinya.

| NO | Tombol    | Fungsi                                                                                                    |
|----|-----------|----------------------------------------------------------------------------------------------------|
| 1  | User      | Untuk masuk ke menu user                                                                                                    |
| 2  | Menu      | Untuk masuk ke menu                                                                                                    |
| 3  | Produk    | Untuk mengatur produk yang dijual oleh apotik sehat<br>sehati, dengan fungsi hapus, edit dan tambah barang                                                               |
| 4  | Customer  | Untuk melihat data barang yang akan dibeli oleh<br>customer termasuk draft, dan pesanan barang untuk<br>masuk ke menu kasir, untuk mengelola penjualan<br>secara online. |
| NO | Tombol    | Fungsi                                                                                                    |
| 5  | Kasir     | Dengan fungsi approve pesanan, cek bukti transaksi<br>dan kirim pesanan.                                                                                                 |
| 6  | Transaksi | Untuk memanajamen penjualan secara offline.                                                                                                    |

Tabel 31. Tampilan dashboard administrator

(Sumber: Penulis 2023)

## 5) Rancangan tampilan checkout customer

Tampilan checkout customer digunakan untuk memproses barang yang sudah dipilih agar diproses ke tahap transaksi. Berikut adalah gambar 28. Tampilan checkout customer

| Customer  |                                         |                  | frontend |
|-----------|-----------------------------------------|------------------|----------|
| User      | Checkout pesanan                        |                  |          |
| Menu User | Kode invoice :nama pemesan :<br>No.hp : |                  |          |
| Customer  | NO Produk Qty                           | Harga            | Subtotal |
| Log out   | Barang<br>Kirim ke rekening 6778xxxx    | Yang di checkout |          |
|           | Pilih Bank                              | No rekening      | 9        |
|           | Upload bukti Checkout Kembali           | pembayaran       |          |
|           |                                         |                  |          |

Gambar 28. Rancangan chekout customer (Sumber: Penulis, 2023)

Pada rancangan halaman checkout customer terdapat pilihan barang yang sudah dipilih, kode invoice, nama pemesan, nomor handphone, beserta input pilihan bank, nomor rekening customer, form upload bukti pembayaran dan tombol checkout untuk melakukan checkout barang.

Berikut merupakan tabel 32 tampilan checkout customer beserta fungsinya.

| NO | Tombol      | Fungsi                                                             |  |  |  |
|----|-------------|--------------------------------------------------------------------|--|--|--|
| 1  | Pilih bank  | Form untuk memilih bank dari customer dengan metode transfer banks |  |  |  |
| 2  | No rekening | Form untuk mengisi nomor rekening customer                         |  |  |  |

Tabel 32. Tampilan checkout customer

| 4 | checkout | Untuk memproses b     | aran(<br>lengk | g yang s<br>kap custo | udah o<br>mer a | dipilih dan<br>gar dapat    |
|---|----------|-----------------------|----------------|-----------------------|-----------------|-----------------------------|
|   |          | diproses oleh admin a | apotik         | sehat se              | hati            | <b>3</b> •• • <b>1</b> • •• |

## 6) Rancangan tampilan invoice

Tampilan invoice digunakan untuk memproses barang yang sudah dipilih agar mendapatkan berupa kode invoice yang dibuat secara otomatis oleh sistem kepada penjual terkait dengan barang yang dipesan. Berikut adalah gambar 29. Tampilan invoice

| Customer  |                                                         | frontend |
|-----------|---------------------------------------------------------|----------|
| User      | Draft                                                   |          |
| Menu User | Kode invoice : INV-6-29052023-1531                      |          |
| Customer  | NO Produk Qty Harga Subtotal                            |          |
| Log out   | Barang Yang di checkout                                 |          |
|           | Nama lengkap pemesan                                    |          |
|           | Alamat lengkap pemesan       No hp pemesan       08xxxx |          |
|           | SImpan Lanjut belanja                                   |          |
|           |                                                         | ]        |

Gambar 29. Rancangan *invoice* (Sumber: Penulis, 2023)

Pada rancangan halaman invoice terdapat pilihan barang yang sudah dipilih, produk, qty, harga dan subtotal beserta form input nama lengkap pemesan, alamat pemesan dan nomor hp pemesan, dan tombol simpan untuk mendapat faktur tagihan yang ada di dalam menu pesanan.

Berikut merupakan tabel 33 tampilan invoice beserta fungsinya.

Tabel 33. Tampilan invoice

| NO | Tombol                    | Fungsi                                                                                                    |
|----|---------------------------|----------------------------------------------------------------------------------------------------|
| 1  | Nama lengkap<br>pemesan   | Form untuk memasukkan nama lengkap<br>pemesan                                                                                                    |
| 2  | Alamat lengkap<br>pemesan | Form untuk mengisi alamat lengkap pemesan                                                                                                    |
| 3  | No handphone              | Form untuk mengisi nomor handphone customer                                                                                                    |
| 4  | simpan                    | Untuk memproses barang yang sudah dipilih dan<br>data yang sudah dilengkapi customer agar dapat<br>diproses dan mendapat kode invoice pesanan<br>dan masuk menu pesanan. |

<sup>(</sup>Sumber: Penulis 2023)

## 7) Rancangan approve invoice

Tampilan *approve invoice* digunakan untuk memproses barang yang sudah dipilih customer dan diajukan ke admin untuk disetujui agar dapat berjalan ke tahap proses selanjutnya, Berikut adalah gambar 30. Tampilan *approve invoice* 

| Admin                         |                          |                                  |                                  |        | front | end |
|-------------------------------|--------------------------|----------------------------------|----------------------------------|--------|-------|-----|
| Admin                         | Pesanan masuk            |                                  |                                  |        |       |     |
| User                          | NO Nama                  | Kode invoice                     | Grandtotal                       | Alamat | No HP |     |
| Menu                          |                          |                                  |                                  |        |       |     |
| Produk                        |                          | В                                | arang Yang di pesan              |        |       |     |
| Setting                       |                          |                                  |                                  |        |       |     |
| Customer<br>Pesanan<br>online | action Detail<br>invoice | Bukti Terima<br>transfer pesanar | Transfer Tolak<br>pending Pesana | an     |       |     |
| Transaksi<br>kasir<br>Report  |                          |                                  |                                  |        |       |     |
| Log out                       |                          |                                  |                                  |        |       |     |
|                               |                          |                                  |                                  |        |       |     |

Gambar 30. Rancangan *approve invoice* (Sumber: Penulis, 2023)

Pada rancangan halaman *approve invoice* terdapat daftar barang yang sudah dipilih oleh customer berupa nama, kode *invoice*, grandtotal, alamat, nomor handphone, dilengkapi dengan tombol aksi untuk melihat detail *invoice* dan terima pesanan.

Berikut merupakan tabel 34 tampilan approve invoice beserta fungsinya. Tabel 34. Tampilan *approve invoice* 

| NO | Tombol              | Fungsi                                                                     |  |  |  |  |
|----|---------------------|----------------------------------------------------------------------------|--|--|--|--|
| 1  | Detail invoice      | Untuk melihat detail invoice pesanan customer                              |  |  |  |  |
| 2  | Detail transfer     | Untuk melihat detail invoice pesanan customer                              |  |  |  |  |
| 3  | Terima pesanan      | Untuk memproses terima pesanan customer                                    |  |  |  |  |
| 4  | Transfer<br>pending | Untuk menginformasikan kepada customer<br>bahwa transaksi masih tertunda   |  |  |  |  |
| 5  | Tolak pesanan       | Untuk memproses tolak pesanan dari customer<br>jika pemesanan tidak sesuai |  |  |  |  |

(Sumber: Penulis 2023)

#### 8) Rancangan tampilan draft customer

Tampilan draft customer digunakan untuk memproses barang yang sudah dipilih di halaman belanja barang dan di inputkan ke dalam keranjang maka barang yang dipilih akan tampil di halaman draft customer mendapatkan berupa kode invoice yang dibuat oleh sistem secara otomatis kepada pembeli terkait dengan barang yang dipesan. Berikut adalah gambar 31. Tampilan checkout

| Customer  | fronten                                                  | d |
|-----------|----------------------------------------------------------|---|
| User      | Draft                                                    | _ |
| Menu User | Kode invoice : INV-6-29052023-1531                       |   |
| Customer  | NO Produk Qty Harga Subtotal                             |   |
| Log out   | Barang Yang di checkout                                  |   |
|           | Nama lengkap pemesan                                     |   |
|           | Alamat lengkap pemesan                                   |   |
|           | No hp pemesan     08xxxx       SImpan     Lanjut belanja |   |
|           |                                                          |   |

Gambar 31. Rancangan draft customer (Sumber: Penulis, 2023)

Pada rancangan draft customer terdapat pilihan barang yang sudah dipilih berupa, kode invoice, nama produk, qty, harga dan subtotal terdapat input nama pemesan, alamat pemesan, nomor handphone pemesan dan tombol simpan untuk melakukan checkout barang.

Berikut merupakan tabel 35 tampilan draft customer beserta fungsinya. Tabel 35. Tampilan draft customer

| NO | Tombol                    | Fungsi                                                                                                    |  |  |
|----|---------------------------|----------------------------------------------------------------------------------------------------|--|--|
| 1  | Nama lengkap<br>pemesan   | Form untuk memasukkan nama lengkap pemesan                                                                                                    |  |  |
| 2  | Alamat lengkap<br>pemesan | Form untuk mengisi alamat lengkap pemesan                                                                                                    |  |  |
| 3  | No handphone              | Form untuk mengisi nomor handphone customer                                                                                                    |  |  |
| 4  | simpan                    | Untuk memproses barang yang sudah dipilih dan<br>data yang sudah dilengkapi customer agar dapat<br>diproses dan mendapat kode invoice pesanan dan<br>masuk menu pesanan. |  |  |

(Sumber: Penulis 2023)

## 9) Rancangan tampilan pesanan customer

Tampilan pesanan customer digunakan untuk memproses barang yang sudah dipilih oleh customer agar dapat diproses oleh admin ke tahap transaksi. Berikut adalah gambar 32. Tampilan pesanan customer

| Admin    | Pes | anan         |            |            |            | frontend |
|----------|-----|--------------|------------|------------|------------|----------|
| Admin    |     |              |            |            |            |          |
| User     | NO  | Kode invoice | Grandtotal | Status     | Created_at | action   |
| Menu     |     |              |            |            |            | chekcout |
| Customer |     |              | Barang Yan | g di pesan |            |          |
| Log out  |     |              |            |            |            |          |
|          |     |              |            |            |            |          |
|          |     |              |            |            |            |          |
|          |     |              |            |            |            |          |
|          |     |              |            |            |            |          |
|          |     |              |            |            |            |          |

Gambar 32. Rancangan pesanan *customer* (Sumber: Penulis, 2023)

Pada rancangan halaman pesanan customer terdapat pilihan barang yang sudah pilih, dan barang tersebut akan masuk ke halaman pesanan customer dengan tabel berupa kode invoice, grandtotal, status, created\_at dan tombol checkout, detail invoice dan hapus pesanan.

Berikut merupakan tabel 36 tampilan pesanan customer beserta fungsinya.

Tabel 36. Tampilan pesanan customer

| NO | Tombol         | Fungsi                                                                                |
|----|----------------|---------------------------------------------------------------------------------------|
| 1  | Detail invoice | Untuk meilihat detail incvoice barang yang dipesan.                                   |
| 2  | checkout       | Untuk memproses checkout barang yang dipilih<br>dengan melakukan transaksi pembayaran |
| 3  | Hapus          | Untuk menghapus barang yang dipilih                                                   |

(Sumber: Penulis 2023)

## 10) Rancangan tampilan pesanan masuk

Tampilan pesanan masuk digunakan untuk memproses barang yang sudah di *checkout* oleh customer agar dapat diproses ke tahap transaksi selanjutnya.

| Admin                                                                    |                       |                                  |                                  |        | frontend |
|--------------------------------------------------------------------------|-----------------------|----------------------------------|----------------------------------|--------|----------|
| Admin                                                                    | Pesanan masuk         |                                  |                                  |        |          |
| User                                                                     | NO Nama               | Kode invoice                     | Grandtotal                       | Alamat | No HP    |
| Menu<br>Produk<br>Setting                                                |                       | В                                | arang Yang di pesan              |        |          |
| Customer<br>Pesanan<br>online<br>Transaksi<br>kasir<br>Report<br>Log out | action Detail invoice | Bukti Terima<br>transfer pesanar | Transter Tolak<br>pending Pesana | in     |          |

Berikut adalah gambar 33. Tampilan pesanan masuk

Gambar 33. Rancangan pesanan masuk (Sumber: Penulis, 2023)

Pada rancangan pesanan masuk terdapat daftar barang yang sudah dipilih dan di *checkout* oleh customer untuk diproses oleh admin ke proses selanjutnya dengan rincian kode *invoice*, grandtotal, alamat, nomor handphone. beserta tombol aksi seperti detail *invoice*, bukti transfer, terima pesanan, transfer pending dan tolak pesanan.

Berikut merupakan tabel 37 tampilan pesanan masuk beserta fungsinya. Tabel 37. Tampilan pesanan masuk

| NO | Tombol         | Fungsi                                                                                                    |
|----|----------------|----------------------------------------------------------------------------------------------------|
| 1  | Detail invoice | Untuk melihat detail invoice customer                                                                          |
| 2  | Bukti transfer | Untuk melihat bukti transfer dan memvalidasi<br>bukti tersebut                                                 |
| 3  | Terima pesanan | Untuk memproses menerima pesanan setelah<br>data transaksi valid dan diteruskan ke halaman<br>pesanan diterima |

| NO | Tombol           | Fungsi                                                                                                    |
|----|------------------|----------------------------------------------------------------------------------------------------|
| 4  | Transfer pending | Untuk menginformasikan kepada customer yang<br>sudah melakukan transaksi bahwa transaksi<br>yang dikirim masih tertunda |
| 4  | Tolak pesanan    | Untuk memproses barang yang tidak sesuai<br>atau gagal validasi bukti transaki                                          |

## 11) Rancangan tampilan pesanan diterima

Tampilan pesanan diterima digunakan untuk memproses barang yang sudah diterima dari halaman pesanan masuk dan data pesanan sudah valid agar dapat diproses ke tahap pengiriman barang oleh admin.

| Admin                         | frontend                                                    |
|-------------------------------|-------------------------------------------------------------|
| Admin                         | Pesanan diterima                                            |
| User                          | NO Nama Kode invoice Grandtotal Alamat No HP action         |
| Menu                          |                                                             |
| Produk                        | Barang Yang di pesan                                        |
| Setting                       |                                                             |
| Customer<br>Pesanan<br>online | action Detail Bukti Pesanan dikirim & kurangi stok otomatis |
| Transaksi<br>kasir<br>Report  |                                                             |
| Log out                       |                                                             |
|                               |                                                             |

Berikut adalah gambar 34. Tampilan pesanan diterima

Gambar 34. Rancangan tampilan pesanan diterima (Sumber: Penulis, 2023)

Pada rancangan halaman pesanan diterima terdapat daftar barang yang sudah dipesan oleh customer di dalam tabel berupa, grandtotal, alamat, nomor handphone dan tombol detail invoice, bukti transfer, pesanan dikirim.

Berikut merupakan tabel 38 tampilan pesanan diterima beserta fungsinya.

| NO | Tombol                               | Fungsi                                                                                                    |
|----|--------------------------------------|----------------------------------------------------------------------------------------------------|
| 1  | Detail invoice                       | Untuk melihat detail invoice customer                                                                                 |
| 2  | Bukti transfer                       | Untuk melihat bukti transfer dan memvalidasi bukti<br>tersebut                                                        |
| 3  | Pesanan<br>dikirim &<br>kurangi stok | Untuk memproses pengiriman pesanan dan update<br>mengurangi stok barang jika ada barang yang<br>dipesan secara online |

## 12) Rancangan tampilan pesanan dikirim

Tampilan pesanan diterima digunakan untuk memproses barang yang sudah diterima dari halaman pesanan diterima dan data pesanan sudah valid agar dapat diproses ke tahap pengiriman barang oleh admin.

Berikut adalah gambar 35. Tampilan pesanan dikirm

| Admin                                                                    | frontend                                                        | ] |
|--------------------------------------------------------------------------|-----------------------------------------------------------------|---|
| Admin                                                                    | Pesanan dikirim                                                 | - |
| User                                                                     | NO Nama Kode invoice Grandtotal Alamat No HP                    |   |
| Menu                                                                     |                                                                 |   |
| Produk                                                                   | Barang Yang di pesan                                            |   |
| Setting                                                                  |                                                                 |   |
| Customer<br>Pesanan<br>online<br>Transaksi<br>kasir<br>Report<br>Log out | action Detail Bukti Cetak Info ke Lestoner Pesanan sudah sampai |   |

Gambar 35. Rancangan tampilan pesanan dikirim (Sumber: Penulis, 2023)

Pada rancangan halaman pesanan dikirim terdapat daftar barang yang sudah dipesan oleh customer di dalam tabel berupa, kode invoice, grandtotal, alamat, nomor handphone dan tombol detail invoice, bukti transfer, cetak invoice ,informasi ke customer dan pesanan sudah sampai ke customer.

Berikut merupakan tabel 39 tampilan pesanan diterima beserta fungsinya. Tabel 39. Tampilan pesanan dikirim

| NO | Tombol                   | Fungsi                                                                |
|----|--------------------------|-----------------------------------------------------------------------|
| 1  | Detail invoice           | Untuk melihat detail invoice customer                                 |
| 2  | Bukti transfer           | Untuk melihat bukti transfer dan memvalidasi bukti<br>tersebut        |
| 3  | Cetak invoice            | Untuk mencetak bukti fisik invoice pesanan<br>customer                |
| 4  | Informasi ke<br>customer | Untuk menginformasikan kapada customer bahwa<br>pesanan sedang dikirm |
| 5  | Pesanan<br>sampai        | Untuk menginformasikan kapada customer bahwa<br>pesanan sudah sampai  |

## 13) Rancangan tampilan pesanan selesai

Tampilan pesanan selesai digunakan untuk melihat data pesanan customer yang sudah diterima oleh custimer atau data riwayat penjualan secara online sebagai bukti dan dapat digunakan sebagai arsip penjualan. Berikut adalah gambar 36. Tampilan pesanan selesai

| Admin                         |                                         |                  |        | frontend |
|-------------------------------|-----------------------------------------|------------------|--------|----------|
| Admin                         | Pesanan sélésai                         |                  |        | ]        |
| User                          | NO Nama Kode invoid                     | ce Grandtotal    | Alamat | No HP    |
| Menu                          |                                         |                  |        |          |
| Produk                        |                                         | Barang Yang di p | esan   |          |
| Setting                       |                                         |                  |        |          |
| Customer<br>Pesanan<br>online | action Detail Bukti<br>invoice transfer | Cetak<br>invoice |        |          |
| Transaksi<br>kasir            |                                         |                  |        |          |
| Log out                       |                                         |                  |        |          |
|                               | L                                       |                  |        |          |

Gambar 36. Rancangan pesanan selesai (Sumber: Penulis, 2023)

Pada rancangan halaman pesanan selesai daftar barang yang sudah dibeli oleh customer, kode invoice, grandtotal, alamat dan nomor handphone, terdapat tombol detail invoice, bukti transfer, dan cetak invoice.

Berikut merupakan tabel 40 tampilan pesanan customer beserta fungsinya.

Tabel 40. Tampilan pesanan customer

| NO | Tombol         | Fungsi                                                         |  |  |
|----|----------------|----------------------------------------------------------------|--|--|
| 1  | Detail invoice | Untuk melihat detail invoice customer                          |  |  |
| 2  | Bukti transfer | Untuk melihat bukti transfer dan memvalidasi bukti<br>tersebut |  |  |
| 3  | Cetak invoice  | Untuk mencetak bukti fisik invoice pesanan<br>customer         |  |  |

(Sumber: Penulis 2023)

## 14) Rancangan tampilan transaksi kasir

Tampilan transaksi kasir digunakan untuk memproses penjualan secara offline untuk mempermudah kasir dalam mencetak bukti penjualan dan menghitung transaksi penjualan agar mengurangi kesalahan.

Berikut adalah gambar 37. Tampilan transaksi kasir

| Daftar Produk                  | Input penjualan                       |
|--------------------------------|---------------------------------------|
| Cari                           | No transaksi :                        |
| NO Nama Harga Jual stok action | QTY Nama Produk Harga subtotal action |
| 1 laserin 5000 12 tambah       |                                       |
| List Barang                    | Barang Yang di pesan                  |
|                                | Update proses Total : Rp              |
|                                |                                       |

Gambar 37. Rancangan transaksi kasir (Sumber: Penulis, 2023)

Pada rancangan transaksi kasir terdapat pilihan barang atau daftar produk yang akan dipilih oleh kasir sesuai permintaan customer offline, terdapat beberapa tampilan dan tombol seperti daftar produk, nomor transaksi secara otomatis daftar tabel barang yang sudah dipilih, update produk dan proses, tombol proses akan berpindah ke halaman proses penjualan setelah memilih beberapa item produk.

| Admin                                                        | Proses penjualan                                                                                                    | frontend |
|--------------------------------------------------------------|----------------------------------------------------------------------------------------------------|----------|
| Admin                                                        | Input penjualan                                                                                                    |          |
| User<br>Menu<br>Produk<br>Setting<br>Customer                | Proses penjualan           NO         Nama produk         Harga         Subtotal         action           Hapus         Hapus         Ha |          |
| Pesanan<br>online<br>Transaksi<br>kasir<br>Report<br>Log out | Masukkan jumlah bayar       Total kembalian         Nama pembeli       Masukkan resep         Simpan                                                                                                    |          |

Gambar 38. Rancangan proses penjualan (Sumber: Penulis, 2023)

Pada rancangan proses penjualan kasir terdapat pilihan barang atau daftar produk yang sudah dipilih oleh kasir sesuai permintaan customer offline, terdapat beberapa form input dan tombol seperti masukkan jumlah bayar, form view total kembalian otomatis, Nama pembeli, form resep, dan simpan.

Tabel 41. Tampilan transaksi kasir

| NO | Tombol                   | Fungsi                                                                                 |
|----|--------------------------|----------------------------------------------------------------------------------------|
| 1  | Masukkan<br>jumlah bayar | Form untuk input jumlah bayar dengan<br>mencocokkan harga dari barang yang akan dibeli |
| 2  | Total<br>kembalian       | Form untuk melihat jumlah kembalian dari nilai<br>yang dibayarkan oleh customer        |
| 3  | Nama pembeli             | Untuk memasukkan nama pembeli agar muncul di<br>dalam struk pembelian                  |
| 4  | Masukkan<br>resep        | Untuk memberi catatan resep pada barang yang dibeli oleh customer                      |

# 5 Simpan Untuk memproses barang yang sudah dipilih dan masuk ke halaman hasil penjulan untuk mencetak struk pembelian

(Sumber: Penulis 2023)

# 15) Rancangan tampilan hasil penjualan offline

Tampilan hasil penjualan digunakan untuk menyimpan hasil penjualan secara offline atau sebagai arsip penjualan, halaman ini dapat melakukan cetak struk pembelian dan melihat detail barang yang dijual. Berikut adalah gambar 39. Tampilan hasil penjualan

| Admin              | frontend                                                      |
|--------------------|---------------------------------------------------------------|
| Admin              | Hasil penjualan                                               |
| User               | NO kode-trx total bayar nama customer created_at kasir action |
| Produk             | Barana Vana dijual                                            |
| Setting            |                                                               |
| Pesanan<br>online  | action Detail Cetak transaksi hapus                           |
| Transaksi<br>kasir |                                                               |
| Report<br>Log out  |                                                               |
|                    |                                                               |

Gambar 39. Rancangan hasil penjualan (Sumber: Penulis, 2023)

Pada rancangan hasil penjualan terdapat tampilan barang yang sudah dipilih oleh kasir sesuai permintaan customer dengan penjualan secara offline,da daftar tersebut berupa kode transaksi, total, bayar, nama customer, created\_at, kasir dan tombol aksi berupa detail transaksi, cetak transaksi dah hapus.

Berikut merupakan tabel 42 tampilan hasil penjualan beserta fungsinya. Tabel 42. Tampilan hasil penjualan

| NO | Tombol          | Fungsi                                    |
|----|-----------------|-------------------------------------------|
| 1  | Detail trx      | Untuk melihat detail transaksi barang     |
| 2  | Cetak transaksi | Untuk mencetak struk atau bukti transaksi |
| 3  | Hapus           | Untuk menghapus barang yang dipilih       |

## 16) Rancangan Tampilan Laporan Offline

Tampilan halaman hasil penjualan mempunyai fungsi menampilkan data seluruh hasil penjualan apotek sehat sehati secara *offline*. Berikut adalah tampilan halaman hasil penjualan *offline*.

|                    | Penjualan Offline                                  |                                                                                               |
|--------------------|----------------------------------------------------|-----------------------------------------------------------------------------------------------|
| Admin              | Reporrt Penjualan offline Pilih Periode By Tanggal | Reporrt Penjualan offline Filter By Tanggal Dari Tanggal Hh/bb/tt D Sampai Tanggal Hh/bb/tt D |
| User               | Reset                                              | Print                                                                                         |
| Produk             |                                                    |                                                                                               |
| Customer<br>kasir  |                                                    |                                                                                               |
| Transaksi<br>Hasil |                                                    |                                                                                               |
| Report             |                                                    |                                                                                               |
| Log out            |                                                    |                                                                                               |
|                    |                                                    |                                                                                               |

Gambar 40. Rancangan laporan offline (Sumber: Penulis, 2023)

Pada rancangan laporan *offline* terdapat tampilan hasil penjualan apotek sehat sehati data yang ditampilkan berupa filter laporan berdasarkan Tanggal, bulan, Dan Tahun.

Berikut merupakan tabel 43 tampilan hasil penjualan beserta fungsinya. Tabel 43. Laporan *Offline* 

| NO | Tombol                          | Fungsi                                         |
|----|---------------------------------|------------------------------------------------|
| 1  | Filter Tanggal,<br>Bulan, Tahun | Untuk filterisasi tanggal, bulan tahun         |
| 2  | Tombol Print<br>out             | Untuk mencetak hasil data yang sudah di filter |

<sup>(</sup>Sumber: Penulis 2023)

# 17) Rancangan Tampilan Laporan Online

Tampilan halaman hasil penjualan mempunyai fungsi menampilkan data seluruh hasil penjualan apotek sehat sehati secara *online*. Berikut adalah tampilan halaman hasil penjualan *online*.

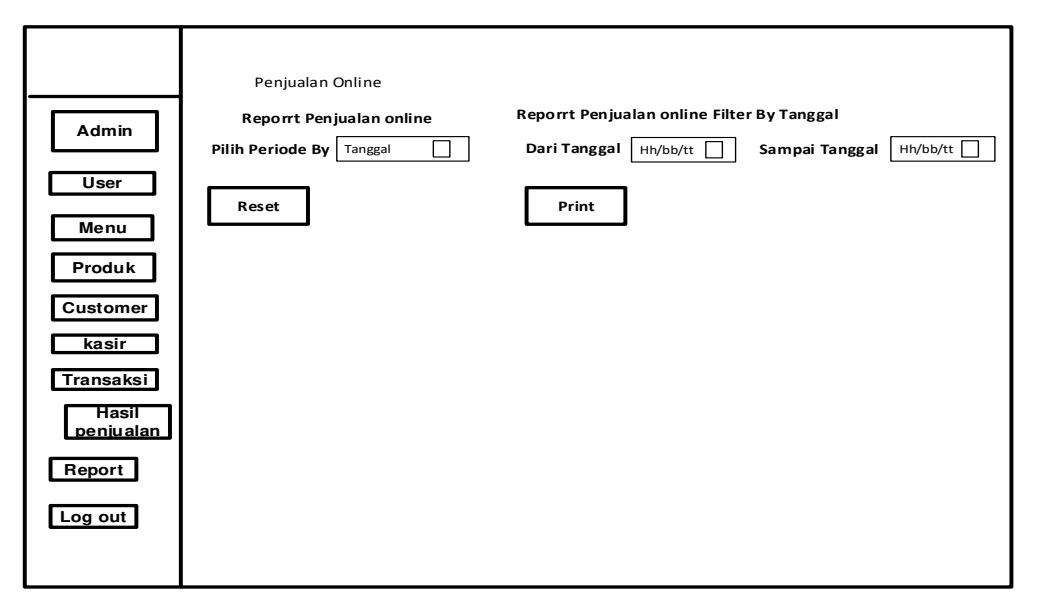

Gambar 41. Rancangan laporan online (Sumber: Penulis, 2023)

Pada rancangan laporan *online* terdapat tampilan hasil penjualan apotek sehat sehati data yang ditampilkan berupa filter laporan berdasarkan Tanggal, bulan, Dan Tahun.

Berikut merupakan tabel 44 tampilan hasil penjualan beserta fungsinya. Tabel 44. Laporan *Online* 

| NO | Tombol                          | Fungsi                                         |
|----|---------------------------------|------------------------------------------------|
| 1  | Filter Tanggal,<br>Bulan, Tahun | Untuk filterisasi tanggal, bulan tahun         |
| 2  | Tombol Print<br>out             | Untuk mencetak hasil data yang sudah di filter |

(Sumber: Penulis 2023)

## 4. Implementasi

## a. Tampilan form login

Tampilan form login akun akan terlihat oleh brainware yaitu admin, kasir dan pembeli untuk masuk ke panel administrator dan user dengan fitur – fitur sesuai dengan role pengguna yang login.

| Sign in to start      | your session |
|-----------------------|--------------|
| Email                 | M            |
| Password              | -            |
| Remember Me           | 🕫 Sign In    |
| - OR                  |              |
| 🗌 Go To F             | rontend      |
| ndaftaran Akun Custom | ner          |

Gambar 42. Tampilan Form login (Sumber: Penulis, 2023)

Form login terdapat inputan username dan password untuk melakukan login akun admin, kasir dan pembeli.

# b. Tampilan form pendaftaran customer

Tampilan form pendaftaran akun customer akan terlihat oleh brainware yaitu admin, kasir dan pembeli untuk masuk ke panel user dengan fitur – fitur sesuai dengan role pengguna yang login.

| Register a new memb | ership |
|---------------------|--------|
| Full name           | ě      |
| Email               | 2      |
| Password            | 6      |
| Retype password     | 6      |
| Register 📝          |        |
| - OR -              |        |
| 😚 Go To Fronte      | nd     |

Gambar 43. Tampilan Form pendaftaran customer (Sumber: Penulis, 2023)

Form pendaftaran customer terdapat inputan username, email dan password untuk melakukan login akun customer.

## c. Tampilan halaman utama

Tampilan halaman utama mempunyai fungsi sebagai tampilan awal setelah login dan sebagai informasi jumlah data pesanan masuk, produk keluar, masuk dan juga petunjuk menu – menu yang terdapat didalam sistem informasi penjualan apotek. Berikut adalah rancangan halaman utama Administrator atau admin apotek :

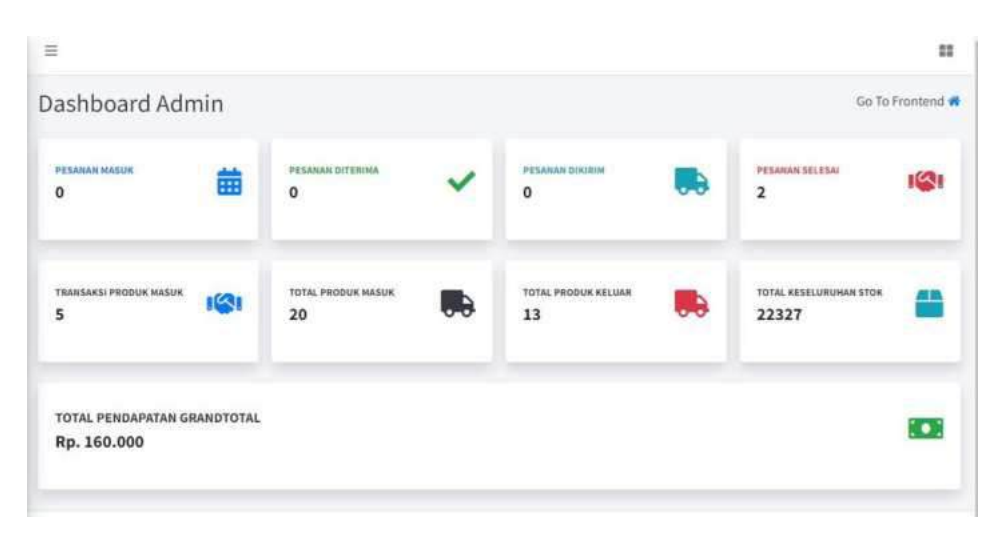

Gambar 44. Halaman utama admin apotek (Sumber: Penulis, 2023)

Pada halaman utama untuk admin apotek terdapat informasi data penjualan terdapat keterangan data penjualan pada riwayat transaksi dan tampilan tombol menu beserta sub menu gunanya untuk mengatur penuh sebuah sistem informasi penjualan apotek agar terorganisir setiap penjualannya. Kemudian ada keterangan data pesanan masuk, total pendapatan, dan produk masuk, menu yang dapat di akses sebagian halaman berbeda jika yang login adalah akun administrator.

#### d. Tampilan Data produk

Tampilan data produk berfungsi menampilkan data produk yang sudah di input di sistem informasi penjualan apotek sehat sehati punggur. Berikut adalah tampilan data produk admin pada gambar 45:

| CZ T | ambah   |                              |          |        |              |              |         |           |
|------|---------|------------------------------|----------|--------|--------------|--------------|---------|-----------|
| how  | 10 0 en | tries                        |          |        |              |              | Search: |           |
| No:- | Kode    | Nama                         | - Satuan | - Stok | - Harga Jual | - Harga Beli | - Image | - No Urut |
| 0 1  | 00123   | Fresh Care Minyak Kayu Putih | botol    | 49     | 20.000       | 15.000       | 5       | 9         |
| 0 2  | 07720   | Laserin 60 ml                | Botol    | 100    | 12.000       | 10.852       | 1       | 6         |
| 0 3  | 12548   | Abotyl                       | Botol    | 50     | 25.000       | 20.000       | 2       | 2         |
| 0 4  | 35576   | Counterpain CR 15 gr         | Tube     | 10000  | 30.000       | 25.630       | 200     | 5         |
| 0 5  | 55010   | Alpha£iquid                  | Botol    | 23     | 20.000       | 15:000       | E.      | 1         |
| 0 6  | 55264   | Madurasa Jeruk Nipis         | Sachet   | 1000   | 1.000        | 75.683       | 100     | 8         |
| 0 7  | 55390   | Sanmol Tab 4x25              | Strip    | 10004  | 3.000        | 161:172      | 122     | 4         |
| 0 8  | 55562   | CDR Sweet Orange 10          | Botol    | 100    | 53.000       | 41.250       | land .  | 7         |
| 0.9  | 55635   | Paratusin Tab 200 s          | Strip    | 1000   | 15.000       | 117.823      | -       | 3         |

Gambar 45. Tampilan data produk admin (Sumber: Penulis, 2023)

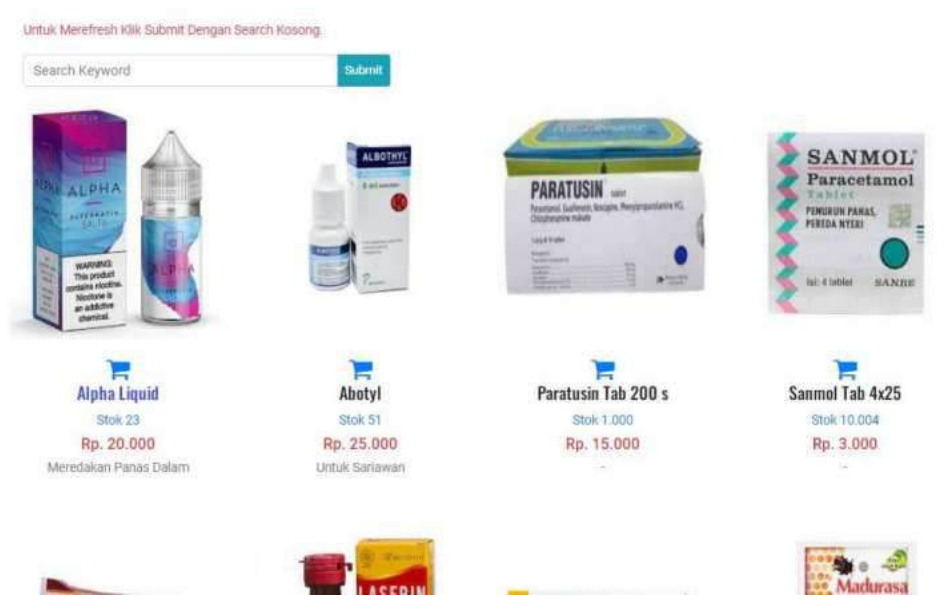

Gambar 46. Tampilan data produk customer (Sumber: Penulis, 2023)

## e. Tampilan input data produk

Tampilan data produk mempunyai fungsi input data produk. Berikut adalah tampilan input data produk.

| Tambah Data Produk | ×                                                      |
|--------------------|--------------------------------------------------------|
| Kode Produk        | Nama Produk                                            |
| Harga Beli         | Harga Jual                                             |
| :                  | Stak                                                   |
|                    |                                                        |
| Deskripsi          | Image<br>Upload Gambar Dengan Format JPEC, JPG dan ING |
|                    | Choose file: Browse                                    |
| No Urut            |                                                        |
|                    |                                                        |
|                    | * Close Simpan                                         |

Gambar 47. Tampilan input data produk (Sumber: Penulis, 2023)

Pada gambar 47 input data produk apotek sehat sehati, Administrator atau admin mempunyai peran untuk memasukkan data produk apotek sehat sehati sebagai data pokok yang harus dilakukan, dengan memasukkan kode produk, harga beli, satuan, deskripsi, no urut, nama produk, harga beli, stok, dan gambar, hasil inputan data produk akan ditampilkan di halaman utama aplikasi penjualan apotek sehat sehati.

# f. Tampilan Data Setting

Tampilan data setting mempunyai fungsi menampilkan data informasi apotek. Berikut adalah tampilan data setting.

| +                                              |                                         |                                                        |
|------------------------------------------------|-----------------------------------------|--------------------------------------------------------|
| SEMAT SEM                                      | ATI CONTRACTOR OF A                     |                                                        |
| APOT                                           | EK SEHAT SEHATI 💒                       |                                                        |
|                                                |                                         | rel_ in                                                |
| Upload Banner Toko <sup>Rekomendasi 1944</sup> | b x 708 px                              |                                                        |
| Choose file                                    |                                         | Brow                                                   |
| Nama Toko                                      | Email Toko                              | Telp Toko                                              |
| Apotek Sehat Sehati                            | sehatsehati@gmail.com                   | 082148732315                                           |
| Alamat                                         |                                         |                                                        |
| Jin. Metro - Kotagajah, Tanggul Anj            | gin, Punggur, Kabupaten Lampung Tengah. | Activate Windows<br>So to PC settings to activate Wind |

Gambar 48. Tampilan data setting website (Sumber: Penulis, 2023)

Pada gambar 48 data setting dapat menampilkam data informasi apotek di halaman *website* utama apotek sehat sehatiyang dibuat oleh admin, informasi berupa alamat, nama, lokasi apotek, nomor rekening dan nomor telepon.

# g. Tampilan checkout produk customer

Tampilan checkout produk customer mempunyai fungsi menampilkan data barang yang akan dibeli oleh customer dan ke tahap proses transaksi pembayaran apotek. Berikut adalah tampilan checkout produk customer.

| eckout Pesanan                                                                                           |                    |                        | Go To Fronte |
|----------------------------------------------------------------------------------------------------|--------------------|------------------------|--------------|
| ODE INVOICE = INV-7-29052023-1557<br>ama Pemesan = Rendi Alamat = Metro<br>o Telp = +62812212121212      |                    |                        |              |
| lo Produk                                                                                                | Qty                | Harga                  | Subtotal     |
|                                                                                                    | 1                  | 1.000                  | 1.000        |
| . Madurasa Jeruk Nipis                                                                                   | ÷                  |                        |              |
| Madurasa Jeruk Nipis                                                                                     |                    | Grandtotal             | 1.000        |
| Madurasa Jeruk Nipis<br>Ilahkan Transfer Ke Bank <mark>BRI No Rekening 78898453</mark><br>ank            | *<br>5563624<br>No | Grandtotal<br>Rekening | 1.000        |
| Madurasa Jeruk Nipis<br>Ilahkan Transfer Ke Bank BRI No Rekening 78898455<br>ank<br>Pilih                | ×<br>5563624<br>   | Grandtotal<br>Rekening | 1.000        |
| lahkan Transfer Ke Bank <mark>BRI No Rekening</mark> 788398452<br>ank<br>Pilih<br>pload Bukti Pembayaran | 5563624<br>Vo      | Grandtotal<br>Rekening | 1.000        |

Gambar 49. Tampilan *checkout* produk customer (Sumber: Penulis, 2023)

Pada gambar 49 tampilan *checkout* produk customer dapat menampilkan data informasi produk yang akan dibeli oleh customer dengan tampilan daftar barang yang dipilih, input pilihan bank, nomor rekening customer dan *upload* bukti pembayaran, tampilan dibuat untuk mempermudah customer dalam menerima informasi transaksi beserta deskripsi barang yang dipesan dengan tombol *checkout* barang yang dipesan secara otomatis akan masuk ke admin untuk proses *approve* pesanan.

#### h. Tampilan pesanan customer

Tampilan pesanan customer mempunyai fungsi menampilkan pesanan yang dipilih oleh customer dan mendapat detail invoice secara otomatis :

| san      | ian                                   |                     |                  |                           | Go To Frontend  |
|----------|---------------------------------------|---------------------|------------------|---------------------------|-----------------|
| Detailli | nvoice Bukti Transfer 🔒 Pr            | rint Nota Pembelian |                  |                           |                 |
|          |                                       |                     |                  |                           |                 |
| how      | 10 🔹 entries                          |                     |                  |                           | Search:         |
| No       | Kode_invoice                          | Grandtotal          | Status           | Created_at                | Action          |
| 1        | INV-12-08072023-1904                  | 47.000              | Pesanan Selesai  | Sabtu, 08 Juli 2023 19:04 | a 🗈 😖           |
| 2        | INV-11-08072023-1610                  | 53.000              | Pesanan Diterima | Sabtu, 08 Juli 2023 16:10 | <b>Q</b>        |
| 3        | INV-0-22032023-1645                   | 135.000             | Pesanan Selesai  | Rabu, 22 Maret 2023 16:45 | 🔍 🗈 🖴           |
| howin    | ur 1 to 3 of 3 entries (filtered from | n 13 total entries) |                  |                           | Previous 1 Next |
|          |                                       |                     |                  |                           |                 |

Gambar 50. Tampilan pesanan customer (Sumber: Penulis, 2023)

Pada gambar 50 tampilan pesanan customer, untuk menampilkan pesanan barang yang dipilih oleh customer dengan keterangan, kode *invoice*, grandtotal, status, dan *created at*. Beberapa tampilan seperti kode *invoice*, grandtotal, status, dan *created at* untuk mempermudah customer dalam menerima informasi pesanan barang yang dipesan dengan secara otomatis masuk ke customer .

#### i. Tampilan data invoice

Tampilan data *invoice* mempunyai fungsi menampilkan data barang yang dipilih oleh customer dan mendapat kode *invoice* secara otomatis :

| Kode Invoice = INV-4-3 | 0042023-0846 | 6                         |          |  |
|------------------------|--------------|---------------------------|----------|--|
| No Produk              | Qty          | Harga                     | Subtotal |  |
|                        |              | Grandtotal                | 0        |  |
| lama Lengkap Pemesan   |              |                           |          |  |
| lamat Lengkap Pemesan  |              |                           |          |  |
| lo Hp Pemesan          | +628         | Masukan Nomor Anda Disini |          |  |

Gambar 51. Tampilan data invoice (Sumber: Penulis, 2023)

Pada gambar 51 tampilan data *invoice* untuk menampilkan data barang yang dipilih oleh customer dengan keterangan, nama produk, qty, harga dan subtotal. Beberapa form input seperti nama lengkap pemesan, alamat dan nomor handphone, setelah mengisi draft lalu pilih tombol simpan untuk masuk kedalam list pesanan barang yang kemudian dapat dilakukan *checkout* barang atau transaksi pembayaran.

#### j. Tampilan menu pesanan online

Tampilan menu pesanan *online* mempunyai fungsi menampilkan data yang berhubungan dengan transaksi jual beli pesanan secara *online* yang di atur oleh admin menu tersebut meliputi, pesanan masuk, pesanan diterima, pesanan dikirim dan peseanan selesai:

| sanan Masuk<br>Ietall Involce Bukti Transfer | 🖌 Transferan Masuk & Terima |                              |                               |         | Go T     | o Frontend |
|----------------------------------------------|-----------------------------|------------------------------|-------------------------------|---------|----------|------------|
| etall Involce Bukti Transfer                 | Transferan Masuk & Terima   |                              |                               |         |          |            |
|                                              | Department                  | Pesanan X Transferan Tidak I | Masuk & Tolak Pesanan (Hapus) |         |          |            |
| how 10 ¢ entries                             |                             |                              |                               | Se      | earch:   |            |
| los Nama 👾 Ke                                | ode Invoice                 | % Grandtotal                 | % Alamat                      | 🔬 No Hp | + Action | - 14       |
|                                              |                             | No matching re-              | cords found                   |         |          |            |
| howing 0 to 0 of 0 entries (filtere          | ed from 13 total entries)   |                              |                               |         | Previous | Next       |

Gambar 52. Tampilan data pesanan masuk (Sumber: Penulis, 2023)

Pada gambar 52 tampilan data pesanan masuk menampilkan data pesanan yang masuk ke sistem yang di input oleh pembeli online, data yang di tampilkan ke tabel kasir berupada kode *invoice* pembeli, total pembelian dan alamat.

| Pesanan Dikirim & Kurangi Stok Otoma | tis                                              |                                                                                                    |                                                                                                    |                                                                                                    |                                                                                                    |                                                                                                    |
|--------------------------------------|--------------------------------------------------|----------------------------------------------------------------------------------------------------|----------------------------------------------------------------------------------------------------|----------------------------------------------------------------------------------------------------|----------------------------------------------------------------------------------------------------|----------------------------------------------------------------------------------------------------|
|                                      |                                                  |                                                                                                    |                                                                                                    |                                                                                                    |                                                                                                    |                                                                                                    |
|                                      |                                                  |                                                                                                    |                                                                                                    | Search                                                                                                    | e                                                                                                    |                                                                                                    |
| Invoice                              | 👒 Grandtotal                                     | ~                                                                                                    | Alamat                                                                                                    |                                                                                                    | No Hp                                                                                                    |                                                                                                    |
| 1-08072023-1610                      | 53.000                                           |                                                                                                    | metro                                                                                                    |                                                                                                    | +6281798234                                                                                                    |                                                                                                    |
| -01062023-0807                       | 3.000                                            |                                                                                                    | metro                                                                                                    | ,                                                                                                    | +6281234                                                                                                    |                                                                                                    |
|                                      | : Invoice<br>11-08072023-1610<br>2-01062023-0807 | Invoice         Grandtotal           11-08072023-1610         53.000           2-01062023-0807         3.000 | Invoice         Grandtotal           11-08072023-1610         53.000           >-01062023-0807         3.000 | Invoice         Grandtotal         Alamat           11-08072023-1610         53.000         metro           3-01062023-0807         3.000         metro | Invoice         Granditotal         Alamat           11-08072023-1610         53.000         metro           >-01062023-0807         3.000         metro | Invoice         Grandtotal         Alamat         No Hp           11-08072023-1610         53.000         metro         +6281798234           -01062023-0807         3.000         metro         +6281234 |

Gambar 53. Tampilan data pesanan diterima (Sumber: Penulis, 2023)

Pada tampilan pesanan dieterima menampilkan data pesanan yang sudah diterima yang sebelumnya divalidasi oleh admin jika pembayaran sudah sesuai, jika sudah divalidasi maka otomatis akan masuk ke dalam data pesanan dikirim.

| anan Dikirim                                          |                                      |              |         | â        | Ge To Fronte |
|-------------------------------------------------------|--------------------------------------|--------------|---------|----------|--------------|
|                                                       |                                      |              |         |          |              |
| taillinvoice Build Transfer & Cetak Invoice           | 194 Peranan Sudah Sampai Ke Customer |              |         |          |              |
| w + entries                                           |                                      |              |         | aardy    |              |
| III - Charce                                          |                                      |              |         | earch    |              |
| 🕬 Nama 👘 Kode Invoice                                 | 👾 Grandtotal                         | - Alamat     | 👻 No Hp | 🎂 Action | 4            |
|                                                       | No matching r                        | ecords found |         |          |              |
| wing 0 to 0 of 0 entries (filtered from 13 total entr | ries)                                |              |         | Prev     | icius Nex    |
|                                                       |                                      |              |         |          |              |
| wing 0 to 0 of 0 entries (filtered from 13 total entr | ies]                                 |              |         | Prev     | ideis: N     |

Gambar 54. Tampilan data pesanan dikirim (Sumber: Penulis, 2023)

Pada tampilan pesanan dikirm menampilkan data pesanan yang sudah dikirim yang sebelum divalidasi oleh kasir yang sudah melakukan pembayaran jika sudah divalidasi maka otomatis akan masuk ke dalam data pesanan selesai.

| how   | un e entries         |          |                            |                |    |                  | Search    |            |      |
|-------|----------------------|----------|----------------------------|----------------|----|------------------|-----------|------------|------|
| No == | Nama                 | -        | Kode Invoice               | <br>Grandtotal | 79 | Alamat           | <br>No Hp |            |      |
| 0 1   | putri vio            |          | INV-1-09042023-1207        | 25.000         |    | dusun pulau sari | +628218   | 80462279   |      |
| 0 2   | Budi Affandi         |          | INV-0-22032023-1645        | 135,000        |    | Metro            | +628220   | 5454852345 |      |
| howin | g 1 to 2 of 2 entrie | s (filt) | ered from 4 total entries) |                |    |                  |           | Previous 1 | Neit |

Gambar 55. Tampilan data pesanan selesai (Sumber: Penulis, 2023)

Seperti pada gambar 55 tampilan data pesanan selesai yang diproses oleh admin dan kasir berupada tampilan data pembeli yang barang pembelian secara online sudah diterima oleh pembeli.

#### k. Tampilan halaman transaksi kasir

Tampilan halaman transaksi kasir apotek mempunyai fungsi menginput penjualan barang di apotek dan menampilkan data info transaksi kasir. Berikut adalah tampilan halaman transaksi kasir :

| Daftar                          | Produk  |       |      |              |                  | Input Penj | ualan    |                        |
|---------------------------------|---------|-------|------|--------------|------------------|------------|----------|------------------------|
| idw) je a jardries              | Search: |       |      | No Transaksi | THE 4-2904232045 |            |          |                        |
| n Nama Produk                   | Harga - | Stok  |      | Q1γ          | Nama Produk      | Harga      | Subtotal | Action<br>otal = Rp. 0 |
| Abotyl                          | 25.000  | 53    | +=   | -            |                  |            |          |                        |
| Alpha Liquid                    | 20.000  | 23    | +=   | L'INPRATE PR | Photas           |            |          |                        |
| CDR Sweet Orange 10             | 53.000  | 100   | +=   |              |                  |            |          |                        |
| Counterpain CH 15 gr            | 30.000  | 10000 | +=   |              |                  |            |          |                        |
| Fresh Care Minyak Kayu<br>Putih | 20.000  | 45    | +=   |              |                  |            |          |                        |
| Laserin 60 mi                   | 12.000  | 100   | +=   |              |                  |            |          |                        |
| Madurtasa Jeruk Nipis           | 1.000   | 1000  | +=   |              |                  |            |          |                        |
| Paratusin Tab 200 s             | 15.000  | 1000  | +=   |              |                  |            |          |                        |
| Samoi Tab 4x25                  | 3.000   | 10004 | 1111 |              |                  |            |          |                        |

Gambar 56. Tampilan halaman transaksi kasir (Sumber: Penulis, 2023)

Pada gambar 56 tampilan halaman transaksi kasir menampilkan daftar produk dan input data penjualan apotek sehat sehati Punggur untuk mempermudah kinerja kasir di toko, pencatatan hasil penjualan yang masuk secara otomatis ke sistem.

|                       |                                 | Input Penjua | lan              |            |
|-----------------------|---------------------------------|--------------|------------------|------------|
| lo Transaksi :<br>OTY | TRX-4 3004230919<br>Nama Produk | Harga        | Subtotal         | Action     |
| 1                     | Abotyl                          | Rp. 25,000   | Rp. 25.000       | E Hapus    |
|                       |                                 |              | Total =          | Rp. 25.000 |
| Masukan Ju            | tilah Bayar                     |              |                  |            |
|                       |                                 | Tota         | l Kembalian      |            |
| Masukan Na            | ma Pembeli                      |              |                  |            |
| lasukan Rese          | p                               |              |                  |            |
| D Source              |                                 |              | 5- B P & D D P = |            |
| m otteres (           |                                 |              |                  |            |
| RIU                   |                                 |              |                  |            |

Gambar 57. Tampilan proses penjualan kasir (Sumber: Penulis, 2023)

Tampilan input proses penjualan dalam website infomasi penjualan apotek sehat sehati yang dilakukan oleh kasir, inputan data berupa nominal yang dibayar dan nama pembeli.

## I. Tampilan halaman hasil penjualan

Tampilan halaman hasil penjualan mempunyai fungsi menampilkan data seluruh hasil penjualan apotek sehat sehati secara *offline*. Berikut adalah tampilan halaman hasil penjualan :

| how | 10 🗢 entries           |        |         |               |                             | Searc     | :h:            |
|-----|------------------------|--------|---------|---------------|-----------------------------|-----------|----------------|
| lo  | Kode_trx •             | Total  | Bayar   | Nama Customer | Created_at                  | ĸ Kasir , | Action         |
|     | TRX-3-2904232008       | 25.000 | 25.000  |               | Sabtu, 29 April 2023 20:08  | Developer | Q 🔒 🔳          |
|     | TRX-2-0904231144       | 45.000 | 50.000  | sumarni       | Minggu, 09 April 2023 11:44 | Developer |                |
|     | TRX-1-2303232229       | 90.000 | 100.000 | Budi Affandi  | Kamis, 23 Maret 2023 22:29  | Developer | 🔍 🖶 🔳          |
| owi | ng 1 to 3 of 3 entries |        |         |               |                             |           | Previous 1 New |

Gambar 58. Tampilan halaman penjualan (Sumber: Penulis, 2023)

Pada gambar 58 terdapat tampilan hasil penjualan apotek sehat sehati data yang ditampilkan berupa kode transaksi, total penjualan, nama pembeli dan tgl dibuat hasil penjualan ini gunna mempermudah kinerja kasir maupun admin di toko, pencatatan hasil penjualan yang masuk secara otomatis ke sistem dan tersedianya hasil pencatatan pembeli.

# m. Tampilan Laporan Offline

Tampilan halaman laporan mempunyai fungsi menampilkan hasil penjualan *offline* apotek sehat sehati secara *offline*. Berikut adalah tampilan laporan *offline* :

| Report Penjualan | Offline |   | Report Penjuala | an Offline Filter By Tan | ggal |          |            |  |
|------------------|---------|---|-----------------|--------------------------|------|----------|------------|--|
| Pilih Periode By | Tanggal | ~ | Dari tanggal    | hh/bb/tttt               |      | Sampai   | hh/bh/tttt |  |
| (Allowed )       |         |   |                 |                          |      | tan bbar |            |  |
| Company          |         |   | 🖶 Print.        |                          |      |          |            |  |
|                  |         |   |                 |                          |      |          |            |  |
|                  |         |   |                 |                          |      |          |            |  |
|                  |         |   |                 |                          |      |          |            |  |
|                  |         |   |                 |                          |      |          |            |  |
|                  |         |   |                 |                          |      |          |            |  |
|                  |         |   |                 |                          |      |          |            |  |
|                  |         |   |                 |                          |      |          |            |  |
|                  |         |   |                 |                          |      |          |            |  |
|                  |         |   |                 |                          |      |          |            |  |

Gambar 59. Tampilan Laporan Offline (Sumber: Penulis, 2023)

Pada gambar 59 terdapat tampilan hasil penjualan apotek sehat sehati data yang ditampilkan berupa filter laporan berdasarkan Tanggal, bulan, Dan Tahun.

## n. Tampilan Laporan Online

Tampilan halaman laporan mempunyai fungsi menampilkan hasil penjualan *online* apotek sehat sehati secara *online*. Berikut adalah tampilan laporan *online* :

| Report Penjualan                                                                                                    | Offline |   | <b>Report Penjuala</b> | n Offline Filter By Tan | ggal |                   |            |   |
|----------------------------------------------------------------------------------------------------|---------|---|------------------------|-------------------------|------|-------------------|------------|---|
| Pilih Periode By                                                                                                    | Tanggal | * | Dari tanggal           | hh/bb/tttt              |      | Sampai<br>tanggal | hh/bb/tttt | 0 |
| Øileset                                                                                                    |         |   |                        |                         |      |                   |            |   |
| And the second second se |         |   | - Print                |                         |      |                   |            |   |
|                                                                                                    |         |   |                        |                         |      |                   |            |   |
|                                                                                                    |         |   |                        |                         |      |                   |            |   |
|                                                                                                    |         |   |                        |                         |      |                   |            |   |
|                                                                                                    |         |   |                        |                         |      |                   |            |   |
|                                                                                                    |         |   |                        |                         |      |                   |            |   |
|                                                                                                    |         |   |                        |                         |      |                   |            |   |
|                                                                                                    |         |   |                        |                         |      |                   |            |   |
|                                                                                                    |         |   |                        |                         |      |                   |            |   |

Gambar 60. Tampilan Laporan Online (Sumber: Penulis, 2023)

Pada gambar 60 terdapat tampilan hasil penjualan apotek sehat sehati data yang ditampilkan berupa filter laporan berdasarkan Tanggal, bulan, Dan Tahun.

# 5. Testing

Testing digunakan untuk mengetahui hasil dari sistem yang akan digunakan. Penulis melakukan testing dengan menggunakan Black Box Testing dan Beta Testing.

# a. Pengujian menggunakan Blackbox Testing

Dalam pengujian program, penulis melakukan pengujian program dengan metode Black Box Testing yang bertujuan untuk memastikan semua fungsional berjalan dengan baik sesuai dengan sekenario yang diharapkan. Keterangan:

Berhasil : Jika program yang diuji berjalan dan sesuai harapan.

Error : Jika program yang diuji tidak berjalan atau masih terdapat kesalahan.

## 1) Pengujian halaman form login

Dalam tahapan ini, penulis melakukan pengujian halaman form login, adapun hasil pengujian dapat dilihat pada tabel 45.

| No | Skenario<br>Penguijan | Test Case        | Hasil Yang<br>Diharapkan           | Hasil<br>Penguijan                 | Kesimpulan |
|----|-----------------------|------------------|------------------------------------|------------------------------------|------------|
|    | röngajian             |                  | Bindraphan                         | rengejian                          |            |
| 1  | Username              | Form<br>Username | Tetap berada<br>pada form<br>login | Tetap berada<br>pada form<br>login | Berhasil   |
| 2  | Password              | Form<br>Password | Tetap berada<br>pada form<br>login | Tetap berada<br>pada form<br>login | Berhasil   |

Tabel 45. Pengujian halaman form login.

(Sumber: Penulis 2023)

# 2) Pengujian form input produk

Dalam tahapan ini, penulis melakukan pengujian halaman form input produk, adapun hasil pengujian dapat dilihat pada tabel 46.

| No | Skenario<br>Pengujian | Test Case              | Hasil Yang<br>Diharapkan                          | Hasil<br>Pengujian                                | Kesimpulan |
|----|-----------------------|------------------------|---------------------------------------------------|---------------------------------------------------|------------|
| 1  | Kode produk           | Form<br>kode<br>produk | Tetap berada<br>pada form<br>input data<br>produk | Tetap berada<br>pada form<br>input data<br>produk | Berhasil   |
| 2  | Nama<br>produk        | Form<br>nama<br>produk | Tetap berada<br>pada form<br>input data<br>produk | Tetap berada<br>pada form<br>input data<br>produk | Berhasil   |
| 3  | Harga beli            | Form<br>harga beli     | Tetap berada<br>pada form<br>input data<br>produk | Tetap berada<br>pada form<br>input data<br>produk | Berhasil   |
| 4  | Harga jual            | Form<br>harga jual     | Tetap berada<br>pada form<br>input data<br>produk | Tetap berada<br>pada form<br>input data<br>produk | Berhasil   |

Tabel 46. Pengujian halaman form input produk.

(Sumber: Penulis 2023)

## 3) Pengujian menu checkout barang

Dalam tahapan ini, penulis melakukan pengujian menu checkout barang, adapun hasil pengujian dapat dilihat pada tabel 47.

| Tabel 47. Pengujian | menu | checkout | barang. |
|---------------------|------|----------|---------|
|---------------------|------|----------|---------|

| No | Skenario<br>Pengujian      | Test Case                                 | Hasil Yang<br>Diharapkan                                         | Hasil<br>Pengujian                                               | Kesimpulan |
|----|----------------------------|-------------------------------------------|------------------------------------------------------------------|------------------------------------------------------------------|------------|
| 1  | Pilih bank                 | Form pilih<br>bank                        | Tetap berada<br>pada form<br>input pilih<br>bank                 | Tetap berada<br>pada form<br>input pilih bank                    | Berhasil   |
| 2  | Nomor<br>rekening          | Form<br>nomor<br>rekening                 | Tetap berada<br>pada form<br>input nomor<br>rekening             | Tetap berada<br>pada form<br>input nomor<br>rekening             | Berhasil   |
| 3  | Upload bukti<br>pembayaran | Form<br>upload<br>bukti<br>pembayar<br>an | Tetap berada<br>pada form<br>input upload<br>bukti<br>pembayaran | Tetap berada<br>pada form<br>input upload<br>bukti<br>pembayaran | Berhasil   |
| 4  | checkout                   | Tombol<br>checkout                        | Beralih pada<br>halaman<br>pesanan                               | Beralih pada<br>halaman<br>pesanan                               | Berhasil   |

(Sumber: Penulis 2023)

## 4) Pengujian menu upload invoice barang

Dalam tahapan ini, penulis melakukan pengujian menu upload invoice barang, adapun hasil pengujian dapat dilihat pada tabel 48.

Tabel 48. Pengujian menu upload invoice barang.

| No | Skenario<br>Pengujian | Test Case                 | Hasil Yang<br>Diharapkan                             | Hasil<br>Pengujian                                   | Kesimpulan |
|----|-----------------------|---------------------------|------------------------------------------------------|------------------------------------------------------|------------|
| 1  | Nama<br>pemesan       | Form<br>nama<br>pemesan   | Tetap berada<br>pada form<br>input nama<br>pemesan   | Tetap berada<br>pada form<br>input nama<br>pemesan   | Berhasil   |
| 2  | Alamat<br>pemesan     | Form<br>alamat<br>pemesan | Tetap berada<br>pada form<br>input alamat<br>pemesan | Tetap berada<br>pada form<br>input alamat<br>pemesan | Berhasil   |
| 3  | Nomor hp              | Form<br>nomor hp          | Tetap berada<br>pada form<br>input nomor hp          | Tetap berada<br>pada form<br>input nomor hp          | Berhasil   |

| No | Skenario<br>Pengujian | Test Case        | Hasil Yang<br>Diharapkan           | Hasil<br>Pengujian                 | Kesimpulan |
|----|-----------------------|------------------|------------------------------------|------------------------------------|------------|
| 4  | simpan                | Tombol<br>simpan | Beralih pada<br>halaman<br>pesanan | Beralih pada<br>halaman<br>pesanan | Berhasil   |

## 5) Pengujian halaman pesanan masuk

Dalam tahapan ini, penulis melakukan pengujian halaman pesanan masuk, adapun hasil pengujian dapat dilihat pada tabel 49.

Tabel 49. Pengujian halaman pesanan masuk.

| No | Skenario<br>Pengujian | Test Case                          | Hasil Yang<br>Diharapkan                       | Hasil<br>Pengujian                             | Kesimpulan |
|----|-----------------------|------------------------------------|------------------------------------------------|------------------------------------------------|------------|
| 1  | Detail<br>invoice     | Tombol<br>detail<br><i>invoice</i> | Beralih ke<br>halaman<br>detail <i>invoice</i> | Beralih ke<br>halaman detail<br><i>invoice</i> | Berhasil   |
| 2  | Bukti<br>transfer     | Tombol<br>bukti<br>transfer        | Beralih ke<br>halaman<br>bukti transfer        | Beralih ke<br>halaman bukti<br>transfer        | Berhasil   |
| 3  | Pesanan<br>diterima   | Tombol<br>pesanan<br>diterima      | Beralih ke<br>halaman<br>pesanan<br>diterima   | Beralih ke<br>halaman<br>pesanan<br>diterima   | Berhasil   |
| 4  | Pesanan<br>ditolak    | Tombol<br>pesanan<br>ditolak       | Tetap pada<br>halaman<br>pesanan<br>ditolak    | Tetap pada<br>halaman<br>pesanan<br>ditolak    | Berhasil   |

(Sumber: Penulis 2023)

## 6) Pengujian menu transaksi kasir

Dalam tahapan ini, penulis melakukan pengujian menu transaksi kasir, adapun hasil pengujian dapat dilihat pada tabel 50.

Tabel 50. Pengujian menu transaksi kasir.

| No | Skenario<br>Pengujian       | Test Case                   | Hasil Yang<br>Diharapkan                     | Hasil<br>Pengujian                           | Kesimpulan |
|----|-----------------------------|-----------------------------|----------------------------------------------|----------------------------------------------|------------|
| 1  | Masukkan<br>jumlah<br>bayar | Masukkan<br>jumlah<br>bayar | Tetap berada<br>pada menu<br>transaksi kasir | Tetap berada<br>pada menu<br>transaksi kasir | Berhasil   |

| No | Skenario<br>Pengujian | Test Case          | Hasil Yang<br>Diharapkan                     | Hasil<br>Pengujian                           | Kesimpulan |
|----|-----------------------|--------------------|----------------------------------------------|----------------------------------------------|------------|
| 2  | Total<br>kembalian    | Total<br>kembalian | Tetap berada<br>pada menu<br>transaksi kasir | Tetap berada<br>pada menu<br>transaksi kasir | Berhasil   |
| 3  | Nama<br>pembeli       | Nama<br>pembeli    | Tetap berada<br>pada menu<br>transaksi kasir | Tetap berada<br>pada menu<br>transaksi kasir | Berhasil   |
| 4  | Masukkan<br>resep     | Masukkan<br>resep  | Tetap berada<br>pada menu<br>transaksi kasir | Tetap berada<br>pada menu<br>transaksi kasir | Berhasil   |
| 5  | simpan                | Tombol<br>simpan   | Beralih pada<br>halaman hasil<br>penjualan   | Beralih pada<br>halaman hasil<br>penjualan   | Berhasil   |

## 7) Pengujian menu tampilan hasil penjualan

Dalam tahapan ini, penulis melakukan pengujian menu tampilan hasil penjualan, adapun hasil pengujian dapat dilihat pada tabel 51.

Tabel 51. Pengujian menu tampilan hasil penjualan.

| Skenario<br>Pengujian        | Test<br>Case                                                                 | Hasil Yang<br>Diharapkan                                                                                                    | Hasil Pengujian                                                                                                    | Kesimpulan                                                                         |
|------------------------------|------------------------------------------------------------------------------|----------------------------------------------------------------------------------------------------|----------------------------------------------------------------------------------------------------|------------------------------------------------------------------------------------|
| Detail<br>transaksi          | Tombol<br>detail<br>transaksi                                                | Dapat melihat<br>secara detail<br>transaksi                                                                                                   | Dapat melihat<br>secara detail<br>transaksi                                                                                                    | Berhasil                                                                           |
| Proses<br>cetak<br>transaksi | Mempros<br>es cetak<br>transaksi                                             | Hasil<br>penjualan<br>dapat<br>terdisplay lalu<br>dicetak                                                                                     | Hasil penjualan<br>dapat terdisplay<br>lalu dicetak                                                                                                    | Berhasil                                                                           |
|                              | Skenario<br>Pengujian<br>Detail<br>transaksi<br>Proses<br>cetak<br>transaksi | Skenario<br>PengujianTest<br>CaseDetail<br>transaksiTombol<br>detail<br>transaksiProses<br>cetak<br>transaksiMempros<br>es cetak<br>transaksi | Skenario<br>PengujianTest<br>CaseHasil Yang<br>DiharapkanDetail<br>transaksiTombol<br>detail<br>transaksiDapat melihat<br>secara detail<br>transaksiProses<br>cetak<br>transaksiMempros<br>es cetak<br>transaksiHasil<br>penjualan<br>dapat<br>terdisplay lalu<br>dicetak | Skenario<br>PengujianTest<br>CaseHasil Yang<br>DiharapkanHasil PengujianDetail<br> |

(Sumber: Penulis 2023)

#### 8) Pengujian menu tampilan laporan penjualan offline

Dalam tahapan ini, penulis melakukan pengujian menu tampilan laporan penjualan *offline*, adapun hasil pengujian dapat dilihat pada tabel 52.

| No | Scenario<br>Pengujian | Test Case                     | Hasil Yang<br>Diharapkan                                                                       | Hasil Pengujian                                                                                | Kesimpulan |
|----|-----------------------|-------------------------------|------------------------------------------------------------------------------------------------|------------------------------------------------------------------------------------------------|------------|
| 1. | Pilih<br>periode      | Memilih<br>periode<br>laporan | Periode yang<br>dipilih dapat<br>dicetak                                                       | Periode yang<br>dipilih dapat<br>dicetak                                                       | Berhasil   |
| 2. | Proses                | Memproses<br>periode          | Laporan dapat<br>terdisplay lalu<br>dicetak                                                    | Laporan dapat<br>terdisplay lalu<br>dicetak                                                    | Berhasil   |
| 3. | Reset                 | Mengulang<br>periode          | Dapat<br>mengulang<br>periode bila<br>terjadi tidak<br>kecocokan pada<br>pengeluaran<br>barang | Dapat<br>mengulang<br>periode bila<br>terjadi tidak<br>kecocokan pada<br>pengeluaran<br>barang | Berhasil   |

Tabel 52. Pengujian menu tampilan hasil penjualan offline.

## 9) Pengujian menu tampilan laporan penjualan online

Dalam tahapan ini, penulis melakukan pengujian menu tampilan laporan penjualan *online*, adapun hasil pengujian dapat dilihat pada tabel 53. Tabel 53. Pengujian menu tampilan hasil penjualan *online*.

| No | Scenario<br>Pengujian | Test Case                     | Hasil Yang<br>Diharapkan                                                                          | Hasil<br>Pengujian                                                                                | Kesimpulan |
|----|-----------------------|-------------------------------|---------------------------------------------------------------------------------------------------|---------------------------------------------------------------------------------------------------|------------|
| 1. | Pilih<br>periode      | Memilih<br>periode<br>laporan | Periode yang<br>dipilih dapat<br>dicetak                                                          | Periode yang<br>dipilih dapat<br>dicetak                                                          | Berhasil   |
| 2. | Proses                | Memproses<br>periode          | Laporan dapat<br>terdisplay lalu<br>dicetak                                                       | Laporan<br>dapat<br>terdisplay lalu<br>dicetak                                                    | Berhasil   |
| 3. | Reset                 | Mengulang<br>periode          | Dapat<br>mengulang<br>periode bila<br>terjadi tidak<br>kecocokan<br>pada<br>pengeluaran<br>barang | Dapat<br>mengulang<br>periode bila<br>terjadi tidak<br>kecocokan<br>pada<br>pengeluaran<br>barang | Berhasil   |

## b. Pengujian Menggunakan Metode Beta Testing

Rizkiansyah (2015) mengatakan "beta testing merupakan tahap pengujian atau penilaian yang sepenuhnya dilakukan oleh pengguna (user)". Beta testing dilakukan untuk pengujian eksternal yang dilakukan oleh user atau pihak yang terkait (Novira et al., 2020).

Dalam pengujian program, penulis melakukan pengujian program dengan metode Blackbox Testing yang bertujuan untuk memastikan semua fungsional berjalan dengan baik sesuai dengan sekenario yang diharapkan. Pengujian aplikasi menggunakan metode *Beta testing* dilakukan di Apotek Sehat Sehati Punggur pada tanggal 16 juni 2023 yang dihadiri oleh 5 orang. Gambar 55 merupakan proses pelaksanaan pengujian program menggunakan metode *beta testing*.

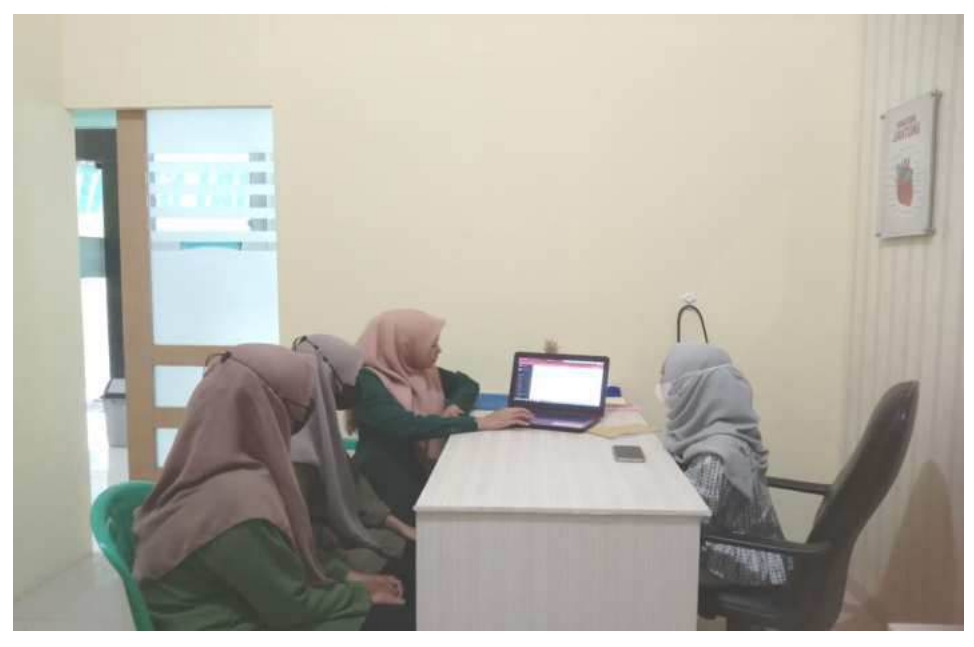

Gambar 61. Tampilan uji kelayakan di Apotek Sehat Sehati Punggur (Sumber: Penulis, 2023)

Pada saat uji kelayakan dihadiri oleh 5 orang, adapun daftar hadir dari uji kelayakan dicatat dalam lembar absensi uji kelayakan, seperti pada gambar 56.

| 111 |                      |             |                |
|-----|----------------------|-------------|----------------|
| No  | Nama                 | NIS/NIP/NPM | Tanda Tangan   |
| it. | Awa Anosim           |             | Htte .         |
| 2.  | Eyammudin Aci Akban. |             | f.             |
| 3   | NIKEN PRATINI        |             | Munger         |
| 4.  | Okta VIDLA           |             | Viola.         |
| 5,  | Ter Indah Pratiwi    |             | fins           |
| б,  |                      |             |                |
| 7.  |                      |             |                |
| 8   |                      |             |                |
| 9.  |                      |             |                |
| 10. |                      |             |                |
|     | Ron                  | Mengetahui, | 2023<br>2000 - |

Gambar 62. Lembar absensi uji kelayakan. (Sumber: Penulis, 2023)

Hasil dari pelaksanaan uji kelayakan dicatat dalam lembar saran uji kelayakan, seperti pada gambar 63.

| UJL               | LEMBAR SARAN<br>KELAYAKAN PROGRAM SKRIPSI    |
|-------------------|----------------------------------------------|
| Nama              | Retho May Ruspita                            |
| NPM               | : 19/30072                                   |
| Tempat/Tgl Lahir  | : Rajabasa Lama, 14 mei 2001                 |
| Program Studi     | : SI limu Komputer                           |
| Judul Skripsi     | Sistem Informasi Renjualan Pada Applek Sebat |
|                   | sebati punqui lourbaris web                  |
|                   | to be called called                          |
|                   |                                              |
| Oktindi fassi uni | an ultorit                                   |
|                   |                                              |
|                   |                                              |
|                   |                                              |
|                   |                                              |
|                   |                                              |

Gambar 63. Lembar saran uji kelayakan. (Sumber: Penulis, 2023)

Berdasarkan kegiatan uji kelayakan program, yang dilakukan pada hari jumat, 16 juni 2023 di apotek sehat sehati dengan hasil aplikasi dinyatakan baik dan bermanfaat untuk apotek sehat sehati.

## b. Analisis dan Pembahasan

Pada tahap ini, penulis melakukan evaluasi kelebihan dan kekurangan *website* sistem informasi penjualan pada apotek sehat sehati saat dulu dan sekarang. Analisis dan pembahasan pada Sistem Informasi Penjualan Pada Apotek Sehat Sehati Punggur Berbasis Web adalah sebagai berikut ini:

## 1. Kelebihan Program

a. Sistem yang memiliki menu untuk sistem penjualan obat secara online, sehingga jumlah penjualan obat-obatan apotek sehat sehati semakin luas tidak hanya mengandalkan transaksi langsung yang ada pada Apotek Sehat Sehati.

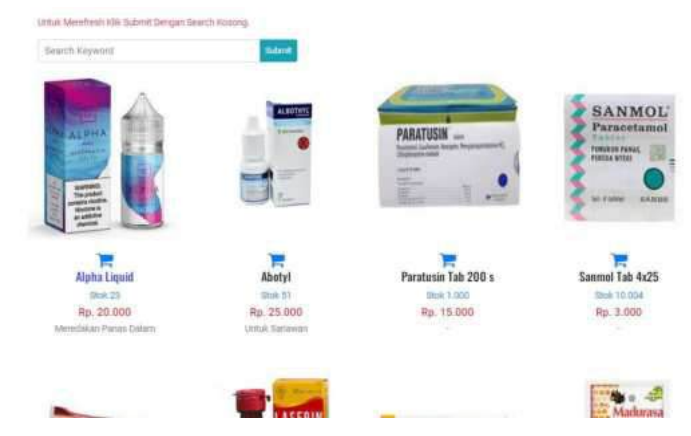

Gambar 64. Tampiran sistem penjualan obat secara online. (Sumber: Penulis, 2023)

b. Sistem yang memiliki menu untuk mengecek ketersedian obat otomatis, sehingga informasi mengenai ketersediaan obat dapat dilakukan secara cepat dan akurat.

| LK LAMOON              |                              |        |       |              |              |         |            |  |
|------------------------|------------------------------|--------|-------|--------------|--------------|---------|------------|--|
| ow a e entries Search. |                              |        |       |              |              |         |            |  |
| io Kode                | w Nama                       | Satuan | Stek  | - Hanga Just | - Harga Bell | - Image | - No Vivit |  |
| 1 00123                | Fresh Care Minyak Kayu Putih | batal  | 45    | 20.000       | 15.000       | 5       | 9          |  |
| 2 07720                | Laserin 60 ml                | fiotol | 300   | 12.000       | 10.852       | 10      | 6          |  |
| 3 12548                | Abotyl                       | Bonol  | 50    | 25.000       | 20.000       | 2       | 2          |  |
| 4 35576                | Counterpain CR 15 gr         | Tube   | 19000 | 30.000       | 25.630       | 28      | 5          |  |
| \$ 59010               | Alpha Liquid                 | Betal  | 23    | 20.000       | 15.000       | ER      | 1          |  |
|                        | Marturana teruk himir        | Sachet | 2000  | 1.000        | 75.682       | 21      | 8          |  |
| 6 5526A                | August and an an an an angle |        |       |              |              |         |            |  |
| 6 55264<br>7 55390     | Sanmol Tab 4/23              | Strip  | 10004 | 3.005        | 161.172      | 100     | 4.         |  |

Gambar 65. Tampilan ketersediaan obat apotek sehat sehati. (Sumber: Penulis, 2023)

c. Sistem yang memiliki menu untuk proses pembayaran secara otomatis, sehingga laporan untuk pemasukan bisa dilakukan secara akurat.

|      | Daftar                           | Produk        |       |        |               |                  | Input Penj | ualan    |                       |
|------|----------------------------------|---------------|-------|--------|---------------|------------------|------------|----------|-----------------------|
| 2000 | a a emiles                       | Search:       |       |        | No Transaksi  | 148.4.20(433204) |            |          |                       |
|      |                                  | Harga<br>Jual | Stak  | Action | QTV.          | Rama Produk      | Harga      | Subtotal | Action<br>(a) > Rp. 0 |
| х –  | eters)                           | 25.000        | 38.1  | 111    | Property lies |                  |            |          |                       |
| ž –  | Alpha Liquid                     | 20.000        | 23    | 111    | Constitute    | dine             |            |          |                       |
|      | CDH Sweet Gisrige 10             | 53.000        | 108   | 100    |               |                  |            |          |                       |
| 4    | Coursepain CR 15 gr              | 30.000        | 10000 |        |               |                  |            |          |                       |
|      | Fresh Care Minyak Kayu<br>Publik | 30.000        | 40    |        |               |                  |            |          |                       |
| 6    | Lateria 60.em                    | 12.000        | 300   | 111    |               |                  |            |          |                       |
| 7.   | Hadurous Jenuk Nipla             | 1.000         | 1000  | 111    |               |                  |            |          |                       |
|      | Paratasin Yab 200 a              | 15.000        | 1000  |        |               |                  |            |          |                       |
|      | Sanmoi Tab 4x25                  | 1.000         | 10008 | -      |               |                  |            |          |                       |

Gambar 66. Tampilan proses pembayaran apotek sehat sehati. (Sumber: Penulis, 2023)

d. Sistem yang mampu mencatak nota pembayaran secara otomatis, sehingga proses laporan penjualan menjadi lebih efisien.

| KC<br>Na | DE TRX = TRX-6-1806231052<br>ama Pemesan = andi    Tanggal Transaksi Ming | ıgu, 18 Juni 2023 10:52 |                            |               |
|----------|---------------------------------------------------------------------------|-------------------------|----------------------------|---------------|
| 0        | Produk                                                                    | Qty                     | Harga                      | Subtotal      |
|          | Counternain CR 15 or                                                      | 1                       | 30.000                     | 30.000        |
| 1        | ebanterpent en ro gr                                                      |                         |                            |               |
| 20       | connerport en la gr                                                       |                         | Grandtotal                 | 30.000        |
| 24       | councipant on to gr                                                       |                         | Grandtotal<br>Jumlah Bayar | 30.000 25.000 |

Gambar 67. Tampilan mencetak nota pembayaran apotek sehat sehati. (Sumber: Penulis, 2023)

e. Sistem yang memiliki menu laporan penjualan harian ataupun bulanan secara otomatis, sehingga proses pembuatan laporan lebih cepat dan akurat.

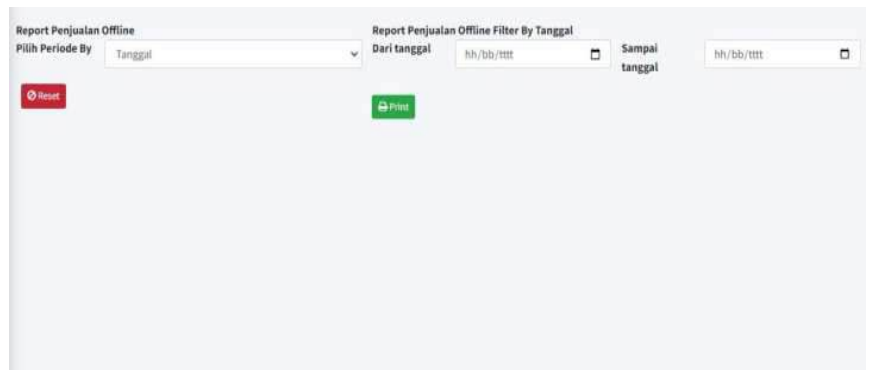

Gambar 68. Tampilan laporan penjualan *offline* apotek sehat sehati. (Sumber: Penulis, 2023)

| Penjualan        | Online   |   |                 |                         |      |        | Go 1       | o Frontend |
|------------------|----------|---|-----------------|-------------------------|------|--------|------------|------------|
| Report Penjualan | Online   |   | Report Penjuala | n Online Filter By Tang | ggal |        |            |            |
| Pilih Periode By | Taruggal | ~ | Dari tanggal    | hh/bb/tttt              | ۵    | Sampai | hh/bb/tttt | ٥          |
| @ Reset          |          |   | - Print         |                         |      |        |            |            |
|                  |          |   | _               |                         |      |        |            |            |
|                  |          |   |                 |                         |      |        |            |            |
|                  |          |   |                 |                         |      |        |            |            |
|                  |          |   |                 |                         |      |        |            |            |
|                  |          |   |                 |                         |      |        |            |            |
|                  |          |   |                 |                         |      |        |            |            |
|                  |          |   |                 |                         |      |        |            |            |

Gambar 69. Tampilan laporan penjualan *online* apotek sehat sehati. (Sumber: Penulis, 2023)

## 2. Kekurangan Program

Meskipun Sistem Informasi Penjualan Pada Apotek Sehat Sehati Punggur berbasis web ini sudah diupayakan semaksimal mungkin tentunya web ini masih bisa dilakukan pengembangan untuk penelitian selanjutnya yaitu dengan melakukan migrasi platform yang semula dilakukan berbasis web bisa dilakukan secara *mobile*. Kelemahan sistem saat ini menggunakan web biasa, sehingga akses kedalam web berbeda dengan *mobile* dan salah satu keunggulan dari aplikasi *mobile* dibandingkan dengan situs web, yaitu hanya cukup sekali install dapat dengan mudah diakses dengan satu kali klik icon tombol aplikasi yang ada di perangkat *mobile* tanpa memasukkan situs url melalui web *browser*.